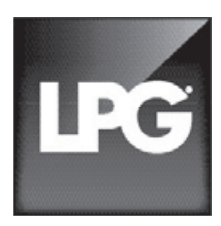

# INTEGRAL MAINTENANCE MANUAL

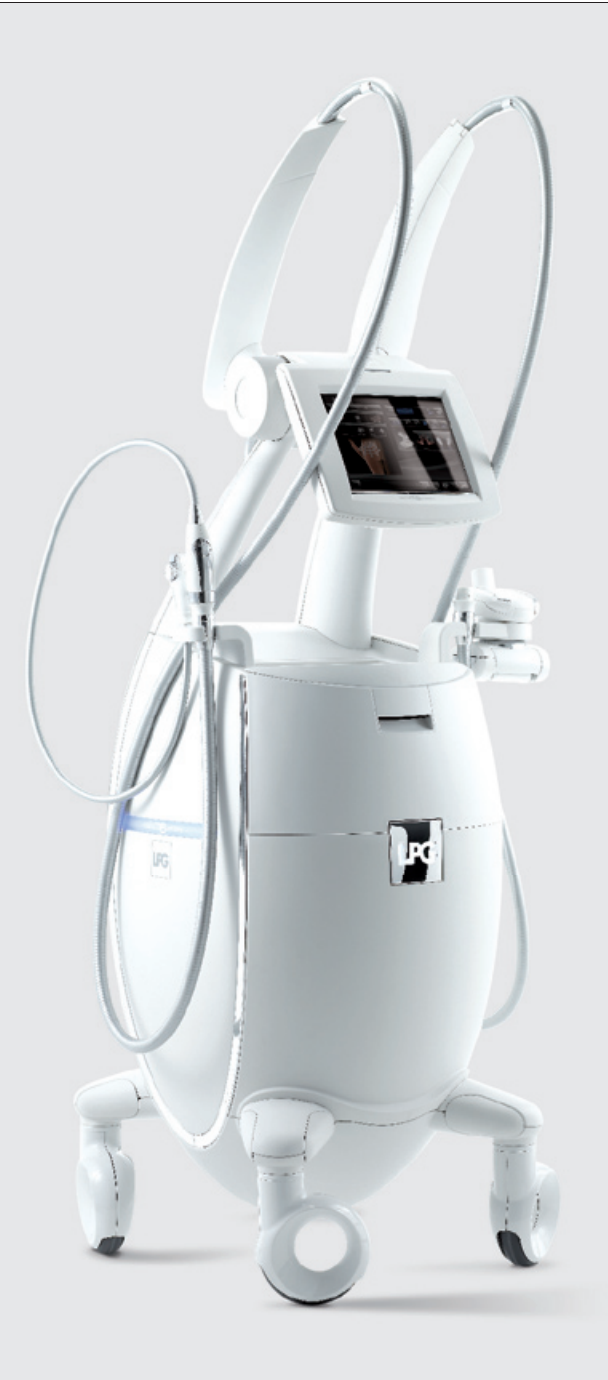

# CONTENTS

| 1 | INFORMATION                       |
|---|-----------------------------------|
| 2 | OVERVIEW, OPERATION, AND MAINTENA |
| 3 | DIAGNOSTIC                        |
| 4 | SERVICE SHEETS                    |
| 5 | FEATURES                          |
| 6 | CONFIGURATION AND MAINTENANCE M   |
| 7 | APPENDICES                        |
| 8 | SPARE PARTS                       |
|   |                                   |

1621 - GB - LPG Systems - Public company with share capital of 2.000.000 euros - Siren 335 183 836 RCS Romans -© Copyright 2010. Any reproduction – even in part – is strictly prohibited. Non-binding photos.

|    |    |    | • | - |  | - | - | • | • | - | • | - | - | • | • | - | . 5 |
|----|----|----|---|---|--|---|---|---|---|---|---|---|---|---|---|---|-----|
| A٨ | IC | E  |   |   |  |   |   |   |   |   |   |   |   |   |   |   | . 9 |
|    |    |    |   |   |  |   |   |   |   |   |   |   |   |   |   |   | 19  |
|    |    |    |   |   |  |   |   |   |   |   |   |   |   |   |   |   | 25  |
|    |    |    |   |   |  |   |   |   |   |   |   |   |   |   |   |   | 43  |
| IE | N  | JS | , |   |  |   |   |   |   |   |   |   |   |   |   |   | 49  |
|    |    |    |   |   |  |   |   |   |   |   |   |   |   |   |   |   | 59  |
|    |    |    |   |   |  |   |   |   |   |   |   |   |   |   |   |   | 61  |

# 1 INFORMATION

| 1.1 | WARNINGS                   |
|-----|----------------------------|
| 1.2 | PRODUCT STORAGE CONDITIONS |
| 1.3 | ELECTRICAL DANGER          |
| 1.4 | OFF/ON                     |
| 1.5 | USAGE PRECAUTIONS          |

|   |     |   |   |   |   |   |   |   |   |   |   |   |   |    |    |    |    |    |    |    | 67     |   |  |
|---|-----|---|---|---|---|---|---|---|---|---|---|---|---|----|----|----|----|----|----|----|--------|---|--|
| • | • • | • | • | • | • | • | • | • | • | • | • | • | • | •  | •  | •  | •  | •  | •  | •  | 7<br>8 |   |  |
| • |     | • | • | • |   |   |   |   |   |   |   |   | • | •  | •  |    | •  | •  | •  | •  | 8      |   |  |
|   |     |   |   |   |   |   |   |   | Ż |   |   |   |   |    |    |    |    |    |    |    | 8      |   |  |
|   |     |   |   |   |   |   |   |   |   |   |   |   |   |    |    |    |    |    |    |    |        |   |  |
|   |     |   |   |   |   |   |   |   |   |   |   |   |   | 11 | ١F | 01 | R١ | 1A | TI | 10 | ١      | 5 |  |

#### INFORMATION 1

# 1 INFORMATION

#### 1.1 WARNINGS

#### Who is this manual for?

Only technicians from the manufacturer-approved maintenance company or a manufacturer's representative are authorized to perform the maintenance operations described in this document

#### How long is it valid?

LPG<sup>®</sup> Systems reserves the right to alter the characteristics of its products at any time in order to incorporate the latest technological advancements.

The information contained in this document is therefore subject to change without notice. This document is the property of LPG<sup>®</sup> Systems. It must not be copied or disclosed to third parties, in any form whatsoever, without the express permission of LPG® Systems (law dated 03/11/1997).

#### What are the conditions for using the Cellu<sup>®</sup> M6?

The Cellu M6<sup>®</sup> should only be used by a qualified professional. The Cellu M6<sup>®</sup> may only be used indoors.

The index of protection IP 20 defines protection against solid bodies that are at least  $\emptyset > 12$  mm, not against splashes.

The electrical protection class is class 1 (interconnected grounded masses).

The Cellu M6<sup>®</sup> should be installed near a power outlet that should remain accessible after installation. The power outlet must have a ground resistance < 3 ohms to operate properly and for personal safety, in accordance with current standards.

If the power outlet cannot be accessible, then during the installation, provide a selector switch that is quickly and easily available, with the following characteristics: bipolar 16A and 230V.

The Cellu M6® was designed to be connected to network with neutral grounded.

Provide for 30mA differential protection upstream of the power outlet where the machine is connected.

The Cellu M6<sup>®</sup> will be used on a flat, stable, and hard surface that is free of water. It is not attached to the ground, but its wheels do not allow it to move across thresholds or stairs. If necessary, restart the machine on its palette.

The temperature of the room must be between 10°C and 30°C, with 30% to 85% relative humidity (without condensation) in a normally ventilated room.

Do not put the Cellu M6<sup>®</sup> where it is directly exposed to the sun or near heaters.

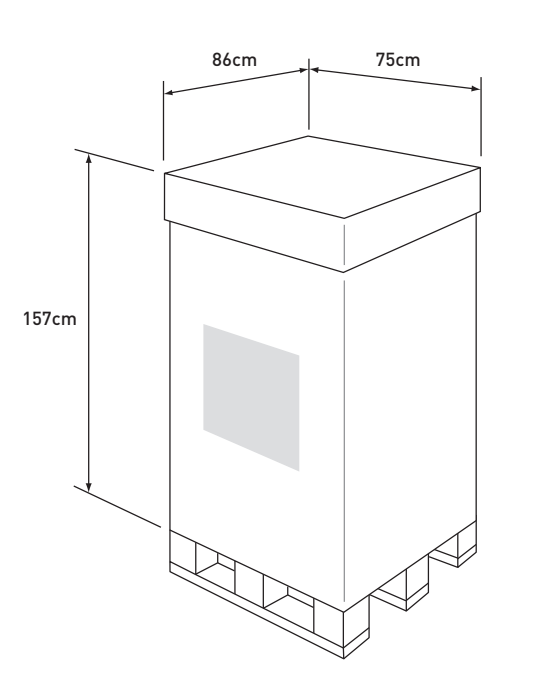

#### 1.2 PRODUCT STORAGE CONDITIONS Package Characteristics:

- Triple-wall cardboard
- Interior foam spacers
- Attachment with straps on a wooden palette

#### Storage:

The room where the product will be stored will be between -20°C and 70°C and the relative humidity will be between 10% and 90%, without condensation.

Observe the conditions detailed by the following icons:

#### Shipping diagrams and icons:

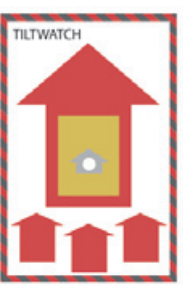

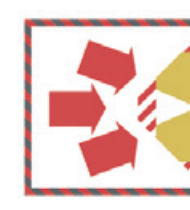

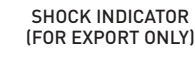

TILT INDICATOR (FOR EXPORT ONLY)

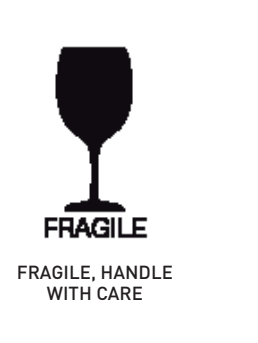

STOCKER A L'ABRI DES INTEMPERIES

Handling: Stackability: Sea transport: By fork-lift truck. Not possible. With an individual sealed bag and cardboard.

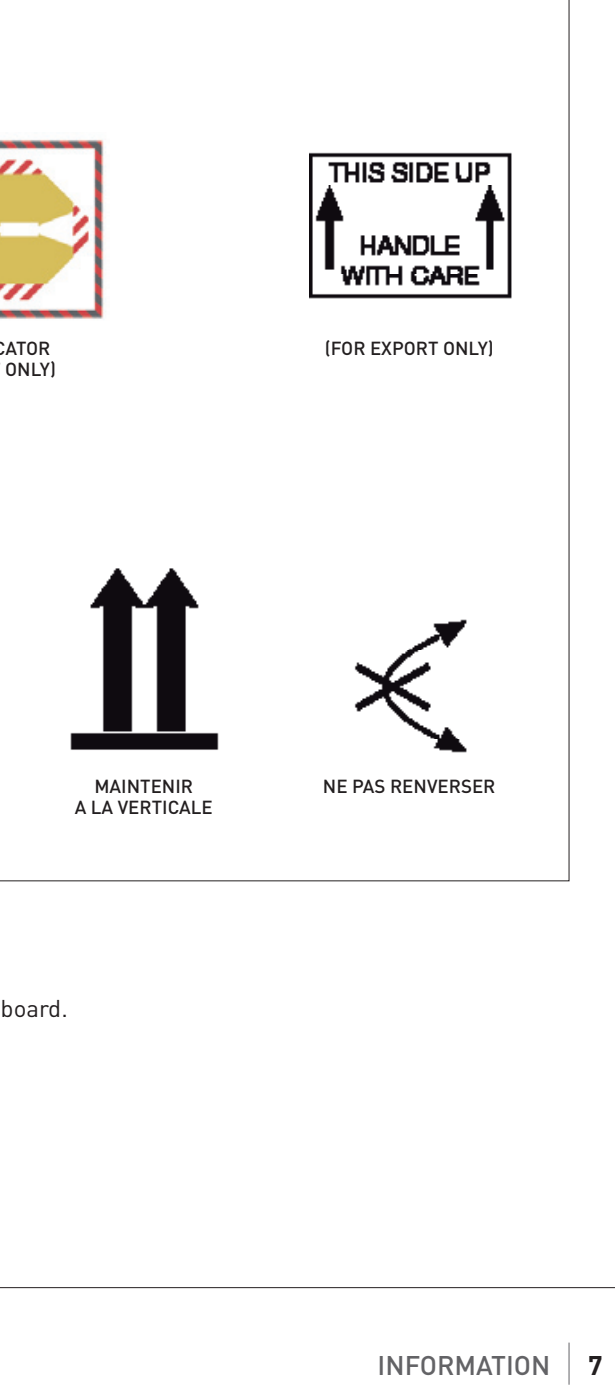

### 1.3 ELECTRICAL DANGER

1111

////

**NOTE:** For your safety, never remove the machine covers, without first switching the off. Then unplug the power cord.

#### 1.4 SWITCHING ON/OFF

The on/off switch is located on the front of the machine, to the left of the power cord connection.

#### Turn on:

- Confirm that the switch is at "0".
- Completely unwind the machine's power cord.
- Connect the cord first to the machine and then to the outlet.
- Set the switch to "1".

#### Turn off:

- Set the switch to "0".
- Disconnect the cord, first from the outlet and then from the machine.
- Wind the machine's power card on the designated holder.

![](_page_4_Picture_15.jpeg)

| 2.1 | LOCATION OF COMPONENTS |
|-----|------------------------|
| 2.2 | PRINCIPLE OF OPERATION |
| 2.3 | OPERATING DIAGRAMS     |
| 2.4 | MAINTENANCE            |
|     |                        |

### 1.5 USAGE PRECAUTIONS

- Do not use the auxiliary adapter directly against the skin like as a treatment head.
- Do not treat certain sensitive areas of the human body (eyes, ears, cuts and sores, recent injuries, etc.), which can cause serious injury.
- To test that the machine is working, use the treatment head in the palm of your hand.

![](_page_4_Figure_23.jpeg)

OVERVIEW, OPERATION, AND MAINTENANCE 9

#### OVERVIEW, OPERATION, AND MAINTENANCE 2

# 2 OVERVIEW, OPERATION, AND MAINTENANCE

#### 2.1 LOCATION OF COMPONENTS

![](_page_5_Figure_3.jpeg)

**NOTE:** Naming convention for the sides of the machine: The machine side is designated from the user's position.

### 2.2 PRINCIPLE OF OPERATION

#### Power

The "universal power supply" block receives its power from the mains. A 24v DC is generated to power the entire device, and a 230v AC 50-60Hz is generated to power the 2 vacuum pumps. The 24v DC output voltage powers the control board, the light strip, and the voltage indicator lights. The 230v AC voltage is generated on two connectors independently powering each pump. It has the ability to stop any defective pump and use the BUS CAN to show a message on the panel. This power is protected against short circuits, overloads, and overheating.

#### Vacuum Pump, Control, and Selection

chamber. These pumps are powered by 230v 50/60Hz, depending on the device's suction need. This is floating voltage, grounded only indirectly and presenting a risk of electric shock from physical contact when powered.

The pumps are equipped with circuit breakers in the event of overheating, allowing for an automatic reset.

#### **Control and Selection**

The resulting suction modulated by the proportional solenoid valves is either continuous or sequential, as controlled by the user. The suction is constantly controlled by the control board, which receives pressure information from each filter box sensor.

The suction is directed to either the left (#1) or the right (#2) massage head by one of the two selection solenoid valves controlled by the control board. Both heads cannot be activated at the same time.

#### Head Air Filters

These two identical filters, with quick access through the sliding back door, pick up accumulated desquamation and protects the vacuum control assembly from foreign bodies. Their use time is a 40 hours maximum. Their clogging rate is monitored by the control electronics only in the event of premature clogging.

#### PC Touch Screen Panel

The touch screen has a user interface for:

- Informing the user about how the machine is working (machine settings, chosen cycle, needed maintenance, etc).
- Controlling treatment cycles on the machine by selecting programs or modifications. The computer panel is the device's master system, which controls every component connected to it.
- Controlling the control board for all of its functionalities.
- Ordering the power supply to activate the pumps.
- Updating the device's software via a USB stick.
- Managing time meters: Registering operating time of the machine and of the left and right circuit filters.

#### **Control Board**

- Based on the information received by the filter pressure sensors and the information from the PC panel, the control board can:
- Calculate the pneumatic control settings.
- Control all of the pneumatic and electrical system actuators (EVP and EVS).
- Detect the level of clogging in the filters, if excessive.
- Transmit communication between the heads and panel. (BUS CAN 1 and CAN 2)
- Develop the 9v DC required by the device's low-power electronic circuits.
- Control the lateral light strips.
- Control the fan in the pump compartment.

- Each vacuum pump uses proportional and selection solenoid valves to create a suction in the selected treatment

cont.  $\rightarrow$ 

#### OVERVIEW, OPERATION, AND MAINTENANCE 11

#### **OVERVIEW, OPERATION, AND MAINTENANCE** 2

# 2 OVERVIEW, OPERATION, AND MAINTENANCE

#### → 2.2 PRINCIPLE OF OPERATION (cont.)

#### Light strips

The purpose of the light strips is to add aesthetic value to the device:

- Controlled by the control board, which receives information from the PC panel.
- The electronic circuits are powered by the 9v from the control board, and the LEDs are powered by the 24vDC from the power supply.

#### **Compartment Fan**

The fan's role is to keep the pump compartment at an optimal temperature. Controlled by the control board, which receives information from the PC panel. Powered by the 24v from the power supply, it is controlled by the control board, which received tachometric information from the fan.

#### Voltage presence light

The voltage light notifies the user that the device is connected to the network, that it is receiving power, and that it is ready to operate.

#### Roll Massage Head

The motorized massage head adds two moving rollers to the suction. Their function is to form a wave that will be rolled up by the first roller, sucked to the top middle by the pressure, and then unrolled by the second roller. It is controlled by the user either on the head using the switch and power settings or on the control panel screen. The suction sequence and roller speed and direction can be adjusted. This information passes through the control board.

The auxiliary heads have the same effect as the main head. The difference is that there is no motorized rotation. Instead, pressure alone is enough to form the wave due to the narrow configuration of the nozzle.

#### Lift Heads (TML Series)

The care head adds flap movement to the suction. It forms a fold and then releases it. The suction sequence can be adjusted. This information passes through the control board.

**NOTE:** The selected treatment power is constantly controlled through a system of electronic pressure sensors. However, if the treatment power is too high or incorrect, it can cause pain and trauma to the skin tissue, which may lead to bruising.

### 2.3 OPERATING DIAGRAMS

- 3/a Head Connection Diagram ..... p.15

#### 1/a Pneumatic Circuit Diagram

![](_page_6_Figure_22.jpeg)

# 2 OVERVIEW, OPERATION, AND MAINTENANCE

# 2 OVERVIEW, OPERATION, AND MAINTENANCE

![](_page_7_Figure_2.jpeg)

![](_page_7_Figure_3.jpeg)

![](_page_7_Figure_4.jpeg)

![](_page_7_Figure_5.jpeg)

#### 4/a Bus Can and DC Power Diagram

![](_page_8_Figure_2.jpeg)

# 2 OVERVIEW, OPERATION, AND MAINTENANCE

#### 2.4 MAINTENANCE

To keep the Cellu M6<sup>®</sup> in top working order, follow the maintenance schedule recommended by the manufacturer.

#### **Recommended Maintenance**

| Clean the device*                                | As  |
|--------------------------------------------------|-----|
| Clean the main head*                             | Aft |
| Use the auxiliary heads*                         | Aft |
| Replace the filter cartridges (massage head)*    | W   |
| Replace Endermolift kit                          | 14  |
| Change motorized head flaps (Keymodules - TR50)* | As  |
| Change motorized heads (Keymodules - TR50)       | 10  |

#### Time Meter

Each motorized head and each electronic card has its own electronic time meter. Operating time information can be viewed from the PC panel in the After-sales/Configuration module. The device operating time can be viewed from the Identification/Configuration module.

#### **Recommendations for Cleaning the Machine**

- Avoid harsh products, such as acetone, trichloroethylene, alcohol 90%, wood alcohol, etc.
- Avoid using abrasive sponges.
- When cleaning the parts of the machine that come into contact with patients, always use wipes.
- with all of the auxiliary heads. The inside of the back door for filter access should be cleaned the same way.
- Use a damp sponge to clean all external covers, hoses, and the power cord.

often as possible

ter each use

ter each use

hen the warning message appears

sessions

needed

00 hours/as needed

• For the inside of the head storage drawer and tray, use a fine-tipped vacuum cleaner to remove dirt, using care

| 3.1 | NOISES                         |
|-----|--------------------------------|
| 3.2 | EQUIPMENT PERFORMANCE          |
| 3.3 | GENERAL CRITICAL PROBLEMS      |
| 3.4 | GENERAL UNEXPECTED PROBLEMS .  |
| 3.5 | CONTROL SCREEN PROBLEMS        |
| 3.6 | CRITICAL MASSAGE HEAD PROBLEMS |
| 3.7 | MINOR MECHANICAL PROBLEMS      |

| • | · | • | • | • | • | • | • | • | • | • | • | • | • | • | • | • | • | • | • | • | 20 |
|---|---|---|---|---|---|---|---|---|---|---|---|---|---|---|---|---|---|---|---|---|----|
|   |   |   |   |   |   |   |   |   |   |   |   |   |   |   |   |   |   |   |   |   | 20 |
|   |   |   |   |   |   |   |   |   |   |   |   |   |   |   |   |   |   |   |   |   | 21 |
|   |   |   |   |   |   |   |   |   |   |   |   |   |   |   |   |   |   |   |   |   | 23 |
|   |   |   |   |   |   |   |   |   |   |   |   |   |   |   |   |   |   |   |   |   | 23 |
|   |   |   |   |   |   |   |   |   |   |   |   |   |   |   |   |   |   |   |   |   | 24 |
|   |   |   |   |   |   |   |   |   |   |   |   |   |   |   |   |   |   |   |   |   | 24 |

### 3.1 NOISES

| Problem                        | Probable causes              | Solutions                                           |  |  |  |  |
|--------------------------------|------------------------------|-----------------------------------------------------|--|--|--|--|
| Pump is too loud:<br>clicking. | Absorption of a foreign body | Check for a foreign body.                           |  |  |  |  |
| Loud pump: (foghorn)           | Defective silencer mechanism | Replace the silencer.                               |  |  |  |  |
| Pump vibration noise           | Loose attachment             | Tighten the pump attachment.                        |  |  |  |  |
| Whistling sound in the         | Loose filter                 | Tighten the filter.                                 |  |  |  |  |
| filter compartment             |                              | Test the pneumatic seal from the onboard test menu. |  |  |  |  |
| Whistling sound                | Cut hose                     | Replace the hose.                                   |  |  |  |  |
| In the nose                    |                              | Test the pneumatic seal from the onboard test menu. |  |  |  |  |

### 3.2 EQUIPMENT PERFORMANCE

| Problem                         | Probable causes                                                               | Solutions                                                                           |  |  |  |  |
|---------------------------------|-------------------------------------------------------------------------------|-------------------------------------------------------------------------------------|--|--|--|--|
| Poor performance                | Blocked flap, presence of                                                     | Replace the pump.                                                                   |  |  |  |  |
| by a pump                       | a foreign body                                                                | Test the pump from the onboard test menu.                                           |  |  |  |  |
| Pump stops and                  | Thermal overload                                                              | Check the pump's coolant.                                                           |  |  |  |  |
| weak suction<br>on the head     | Pump connection problem                                                       | Check the pump power connection,<br>and check the cable in the<br>pump compartment. |  |  |  |  |
|                                 |                                                                               | Identify the defective pump using the onboard test menu.                            |  |  |  |  |
| Weak or no suction in the heads | The filter is not completely screwed in.<br>There is a leak in the threading. | Check that the filter is positioned correctly.                                      |  |  |  |  |
|                                 | No filter                                                                     | Put in a new filter.                                                                |  |  |  |  |
|                                 | Missing filter compartment seal                                               | Put in a new seal.                                                                  |  |  |  |  |
|                                 |                                                                               | Test the seal from the onboard test menu.                                           |  |  |  |  |
|                                 | Stopped pump                                                                  | See above.                                                                          |  |  |  |  |
| Weak suction from the           | The hose has a hole.                                                          | Change the hose.                                                                    |  |  |  |  |
| auxiliary neads.                |                                                                               | Test the seal from the onboard test menu.                                           |  |  |  |  |

# 3 DIAGNOSTICS

### $\rightarrow$ 3.2 EQUIPMENT PERFORMANCE (cont.)

| Problem                             | Probable causes                                                | Solutions                                    |  |  |  |  |  |
|-------------------------------------|----------------------------------------------------------------|----------------------------------------------|--|--|--|--|--|
| Poor suction<br>from the main       | Wear on the head on the outside bevel of the treatment chamber | Change the head.                             |  |  |  |  |  |
| massage nead.                       | The head has exceeded 1000 hours of use.                       | Change the head or keymodule.                |  |  |  |  |  |
|                                     | The flaps may be stuck due to tissue desquamation.             | Detach and clean the flaps.                  |  |  |  |  |  |
|                                     | The hose has a hole.                                           | Change the hose.                             |  |  |  |  |  |
|                                     |                                                                | Test the seal from the onboard test menu.    |  |  |  |  |  |
| Suction loss on one                 | Tissue desquamation has formed                                 | Clean the hose connections.                  |  |  |  |  |  |
| of the neads                        | connection to the head or machine.                             | Test the seal from the onboard test menu.    |  |  |  |  |  |
| Painful treatment for               | Excessive suction in the heads. Loss of                        | Change the pneumatic control assembly.       |  |  |  |  |  |
| the patient. Ineffective treatment. | rhythmicity in the suction sequence.                           | Change the control board.                    |  |  |  |  |  |
| Jerking movement.                   |                                                                | Test the control from the onboard test menu. |  |  |  |  |  |

### 3.3 GENERAL CRITICAL PROBLEMS

| Problem                                      | Probable causes                                                                                                |
|----------------------------------------------|----------------------------------------------------------------------------------------------------|
| Machine not operating.                       | Wrongly positioned power cord                                                                                  |
| No light on the switch.                      | The machine is not plugged in<br>properly. If the cord is too long or t<br>short, it creates too much resistan |
| Black screen on the panel, voltage indicator | Panel fails to start up                                                                                        |
| and rear green<br>indicator lit              | No back-lighting                                                                                               |

 $\text{cont.} \rightarrow$ 

|            | Solutions                                                                                  |  |  |  |  |
|------------|--------------------------------------------------------------------------------------------|--|--|--|--|
|            | Check the connection to the machine<br>and to the power outlet.<br>Press the power switch. |  |  |  |  |
| to<br>nce. | Check that the socket has power.                                                           |  |  |  |  |
|            | Plug it in and switch on the power.                                                        |  |  |  |  |
|            | Replace the panel.                                                                         |  |  |  |  |
|            |                                                                                            |  |  |  |  |

 $\mathsf{cont.} \rightarrow$ 

### → 3.3 GENERAL CRITICAL PROBLEMS (cont.)

| Problem                                                                                                  | Probable causes                                                                                              | Solutions                                                                                                    |  |  |  |
|----------------------------------------------------------------------------------------------------|----------------------------------------------------------------------------------------------------|----------------------------------------------------------------------------------------------------|--|--|--|
| Pumps do not start                                                                                       | The power line filter may not be working.                                                                    | Check that the voltage indicator on<br>the panel is lit. If it is not, replace<br>the power unit.                    |  |  |  |
|                                                                                                    | The machine is not plugged in properly. If the cord is too long or to short, it creates too much resistance. | Plug it in and switch on the power.                                                                                  |  |  |  |
|                                                                                                    | Two thermal overloads tripped                                                                                | Check the pump's coolant.                                                                                            |  |  |  |
|                                                                                                    |                                                                                                    | Check that the pump compartment fan is working.                                                                      |  |  |  |
| Session not started,<br>rollers don't turn, pump<br>does not start, head not<br>recognized on the panel. | The PC panel has lost communication with one or more devices.                                                | From the onboard test menu, check for<br>recognized devices and their status. Change<br>the defective device.        |  |  |  |
| A pump is not starting;<br>blockage, groaning,<br>heat odor, with or<br>without smoke                    | Pump condenser not working                                                                                   | Replace the condenser.                                                                                               |  |  |  |
| Lost power in the rollers, or no rotation                                                                | Failure in the head control card                                                                             | Replace the TR50 or keymodule.                                                                                       |  |  |  |
| even with suction in the head                                                                            | Failure in the gear unit                                                                                     | Replace the TR50 or keymodule.                                                                                       |  |  |  |
| keyboard on the<br>auxiliary head adapter<br>not working                                                 | Check the keyboard functionality from the test menu.                                                         | Replace the auxiliary head adapter.                                                                                  |  |  |  |
| No suction on one side of the device                                                                     | EVS solenoid valve membrane blocked in low position                                                          | Inspect and then clean or replace the defective solenoid valve.                                                      |  |  |  |
|                                                                                                    | EVS solenoid valve not working                                                                               | Check that the coil is working properly<br>by seeing if it is hot or if a steel screwdriver<br>attaches to the coil. |  |  |  |
|                                                                                                    | No voltage from the control card                                                                             | Update the control card software.<br>Check the solenoid valve connection.                                            |  |  |  |

# 3 DIAGNOSTICS

### 3.4 GENERAL UNEXPECTED PROBLEMS

| Problem                                 | Probable causes                                                | Solutions                                              |  |  |
|-----------------------------------------|----------------------------------------------------------------|--------------------------------------------------------|--|--|
| Unexpected crash when using the machine | Cellular phone or short-wave generator in use near the machine | Stop using such devices or move away from the machine. |  |  |
|                                         | Defective ground connection                                    | See Section 1.1.                                       |  |  |

### 3.5 CONTROL SCREEN PROBLEMS

| Problem                                           | Probable causes                       | Solutions                                                                |  |  |
|---------------------------------------------------|---------------------------------------|--------------------------------------------------------------------------|--|--|
| Bars appear on the<br>dashboard screen/<br>Lines. | The screen does not work.             | Replace the panel.                                                       |  |  |
| The touch screen is very difficult to read.       | Contrast set incorrectly              | Adjust the contrast from the onboard test menu.                          |  |  |
|                                                   | Screen problem                        | Replace the panel.                                                       |  |  |
| The TR50 head screen or Ergodrive head            | Screen problem                        | Adjust the contrast from the onboard test menu.                          |  |  |
| cannot be read, lost<br>contrast.                 |                                       | Replace the panel display for an Ergodrive head.                         |  |  |
|                                                   |                                       | Replace the TR50.                                                        |  |  |
| Difficulty making a selection from the            | Residual pressure in the touch screen | Slightly loosen the screw on the plastic frame to relieve some pressure. |  |  |
| pressed or repeated.                              | Miscalibrated screen                  | Recalibrate the touch screen from the onboard test menu.                 |  |  |
|                                                   | Interface problem                     | Replace the panel.                                                       |  |  |

### 3.6 CRITICAL MASSAGE HEAD PROBLEMS

| Problem                                                                                                  | Probable causes                                       | Solutions                                                                                             |  |  |
|----------------------------------------------------------------------------------------------------|-------------------------------------------------------|----------------------------------------------------------------------------------------------------|--|--|
| The front/rear switch on<br>the TR50 or Ergodrive<br>head no longer<br>works, or no keyboard<br>response | The switch or keyboard<br>does not work.              | Test the keyboard from the onboard test<br>menu. Replace the TR50 or panel for the<br>Ergodrive head. |  |  |
| Rollers not turning                                                                                      | Roller motor problem                                  | Replace the TR50 or keymodule.                                                                        |  |  |
|                                                                                                    | Defective roller driver                               | Replace the TR50 or keymodule.                                                                        |  |  |
|                                                                                                    | Contact lost between the Keymodule head and Keymodule | Clean the contacts and test the connection from the onboard test menu.                                |  |  |
|                                                                                                    |                                                       | Change the plate on the Keymodule head or Keymodule                                                   |  |  |

#### 3.7 MINOR MECHANICAL PROBLEMS

| Problem                                                                     | Probable causes                                               | Solutions                                         |  |  |
|-----------------------------------------------------------------------------|---------------------------------------------------------------|---------------------------------------------------|--|--|
| Mauvaise tenue du bras<br>en position.                                      | After prolonged storage, the arm no longer stays in position. | Room temperature influences the arm position.     |  |  |
|                                                                             | Shock-absorbing spring too weak                               | Replace the moving arm.                           |  |  |
| One or more rollers                                                         | Dust accumulated in the rollers                               | Clean the roller.                                 |  |  |
| DIOCKED                                                                     | over time                                                     | Check the brake, and reposition it after removal. |  |  |
|                                                                             |                                                               | Replace the roller.                               |  |  |
| Head storage<br>drawer or filter                                            | A foreign object is blocking the drawer.                      | Remove the foreign object.                        |  |  |
| access locked                                                               | A slide is defective.                                         | Replace the slide.                                |  |  |
| The touch screen panel<br>not staying in position<br>when pressing controls | Damaged panel brake                                           | Replace the panel brakes.                         |  |  |

| 4.1  | ITEMS REQUIRED FOR PERFORMING SE   |
|------|------------------------------------|
| 4.2  | DISCONNECTING HOSES                |
| 4.3  | REPLACING A HEAD HOSE              |
| 4.4  | REPLACING A MOVABLE ARM            |
| 4.5  | REPLACING THE PANEL ADJUSTMENT     |
| 4.6  | REPLACING THE TOP STRUCTURE        |
| 4.7  | REPLACING THE FILTER HOUSING       |
| 4.8  | REPLACING A FRONT, REAR, OR SIDE O |
| 4.9  | REPLACING A HEAD SUPPORT           |
| 4.10 | REPLACING A CASTOR WHEEL           |
| 4.11 | REPLACING THE FRONT PANEL (IHM)    |
| 4.12 | CHANGING THE FILTER SENSOR         |
| 4.13 | REPLACING THE UNIVERSAL POWER S    |
| 4.14 | REPLACING THE REGULATION BOARD     |
| 4.15 | REPLACING A PUMP                   |
| 4.16 | REPLACING A PUMP STARTUP CAPICIT   |
| 4.17 | REPLACING THE FAN                  |
| 4.18 | REPLACING A VALVE BLOCK (REGULAT   |
| 4.19 | CLEANING A SELECTION SOLENOID VA   |
| 4.20 | REPLACING A LIGHT STRIP CIRCUIT .  |
| 4.21 | REPLACING THE ERGODRIVE FRONT PA   |
| 4.22 | REPLACING THE ERGODRIVE LOWER P    |

| RVICE | · | •  | ·  | · | ·  | • | •  | · | · | · | · | · | · | · | · | · | · | 26 |
|-------|---|----|----|---|----|---|----|---|---|---|---|---|---|---|---|---|---|----|
|       |   |    |    |   |    |   |    |   |   |   |   |   |   |   |   |   |   | 27 |
|       |   |    |    |   |    |   |    |   |   |   |   |   |   |   |   |   |   | 28 |
|       |   |    |    |   |    |   |    |   |   |   |   |   |   |   |   |   |   | 29 |
| BRAKE |   |    |    |   |    |   |    |   |   |   |   |   |   |   |   |   |   | 30 |
|       |   |    |    |   |    |   |    |   |   |   |   |   |   |   |   |   |   | 31 |
|       |   |    |    |   |    |   |    |   |   |   |   |   |   |   |   |   |   | 32 |
| OVER  |   |    |    |   |    |   |    |   |   |   |   |   |   |   |   |   |   | 33 |
|       |   |    |    |   |    |   |    |   |   |   |   |   |   |   |   |   |   | 34 |
|       |   |    |    |   |    |   |    |   |   |   |   |   |   |   |   |   |   | 34 |
|       |   |    |    |   |    |   |    |   |   |   |   |   |   |   |   |   |   | 35 |
|       |   |    |    |   |    |   |    |   |   |   |   |   |   |   |   |   |   | 35 |
| JPPLY |   |    |    |   |    |   |    |   |   |   |   |   |   |   |   |   |   | 36 |
|       |   |    |    |   |    |   |    |   |   |   |   |   |   |   |   |   |   | 37 |
|       |   |    |    |   |    |   |    |   |   |   |   |   |   |   |   |   |   | 38 |
| OR    |   |    |    |   |    |   |    |   |   |   |   |   |   |   |   |   |   | 38 |
|       |   |    |    |   |    |   |    |   |   |   |   |   |   |   |   |   |   | 39 |
| ON OR | S | Εl | .E | С | ΤI | 0 | N) |   |   |   |   |   |   |   |   |   |   | 40 |
| LVE   |   |    |    |   |    |   |    |   |   |   |   |   |   |   |   |   |   | 41 |
|       |   |    |    |   |    |   |    |   |   |   |   |   |   |   |   |   |   | 41 |
| NEL . |   |    |    |   |    |   |    |   |   |   |   |   |   |   |   |   |   | 42 |
| ATE . |   |    |    |   |    |   |    |   |   |   |   |   |   |   |   |   |   | 42 |

### SERVICE SHEETS 25

# 4 SERVICE SHEETS

### 4.1 ITEMS REQUIRED FOR PERFORMING SERVICE

| Interv | vention                                              | Material necessaire                                                        |
|--------|------------------------------------------------------|----------------------------------------------------------------------------|
| 4.3    | Replacing a Head Hose                                | 1 x T20 torx key                                                           |
| 4.4    | Replacing a Moving Arm                               | 1 x T20 torx key, 1 x T30 torx key                                         |
| 4.5    | Replacing Panel Adjustment<br>Brake (IHM)            | 1 x T20 torx key                                                           |
| 4.6    | Replacing the Top Structure                          | 1 x T20 torx key, 1 x T30 torx key                                         |
| 4.7    | Replacing the Filter Housing                         | 1 x T20 torx key                                                           |
| 4.8    | Replacing a Front, Rear<br>or Side Cover             | 1 x T20 torx key, 1 x T3 hex key                                           |
| 4.9    | Replacing the Head Support                           | 1 x T20 torx key                                                           |
| 4.10   | Replacing a Castor Wheel                             | 1 x T20 torx key, 1 x T3 hex key, 18cm wooden dowel                        |
| 4.11   | Replacing the Front Panel (IHM)                      | 1 x T20 torx key                                                           |
| 4.12   | Replacing the Filter Sensor                          | 1 x T20 torx key                                                           |
| 4.13   | Replacing the<br>Universal Power Supply              | 1 x T20 torx key, 1 x T3 hex key, 1 x 3mm flat screwdriver                 |
| 4.14   | Replacing the Regulation Board                       | 1 x T20 torx key, 1 x key with a 3mm fork or tube,<br>1 x 3mm hex key      |
| 4.15   | Replacing a Pump                                     | 1 x T20 torx key, 1 x T3 hex key, 2 x 10mm flat wrenches                   |
| 4.16   | Replacing a Pump<br>Startup Capacitor                | 1 x T20 torx key                                                           |
| 4.17   | Replacing the Fan                                    | 1 x T20 torx key, 1 x T3 hex key, 1 x cutting pliers                       |
| 4.18   | Replacing a Valve Block<br>(Regulation or Selection) | 1 x T20 torx key, 1 x T3 hex key, 1 x 8mm flat wrench                      |
| 4.19   | Cleaning an EVS Selection Valve                      | 1 x T20 torx key                                                           |
| 4.20   | Replacing a Light Strip Circuit                      | 1 x T20 torx key, 1 x T3 hex key                                           |
| 4.21   | Replacing the Ergodrive Front Panel                  | 1 x T7 torx key, 1 x 3mm flat screwdriver                                  |
| 4.22   | Replacing the Ergodrive Lower Plate                  | 1 x T7 torx key, 1 x 3mm flat screwdriver,<br>1 x N°2 Phillips screwdriver |

**NOTE:** When servicing electrical components, we recommend wearing a grounded anti-static wrist strap and working on an anti-static foam pad.

## 4 SERVICE SHEETS

### 4.2 DISCONNECTING HOSES Normally locked connector

(When in place on the head or in the female connector)

#### Unlocked connector ready for extraction:

Turn the metallic ring to line up the two marks.

#### Extraction of the connector, head, or female connector:

Pull on the metallic ring. The locks disappear, and the connector comes out of its housing.

Automatic engagement and lock:

Turn the ring into locked position and then press it into its housing until it clicks into position.

////

![](_page_13_Picture_14.jpeg)

![](_page_13_Picture_15.jpeg)

![](_page_13_Picture_16.jpeg)

![](_page_13_Picture_17.jpeg)

SERVICE SHEETS 27

# **4** SERVICE SHEETS: STRUCTURAL COMPONENTS

#### 4.3 REPLACING A HEAD HOSE

Safety:

**Required materials:** Operating time:

1 x T20 torx key. 5 min.

![](_page_14_Picture_6.jpeg)

![](_page_14_Picture_7.jpeg)

1) Remove the cover by unscrewing the screw using the T20 Torx key.

![](_page_14_Picture_9.jpeg)

2) Remove the movable arm cover by releasing the two prongs.

![](_page_14_Picture_11.jpeg)

3) Open the filter drawer and pull on the frame arm cover to remove it, releasing the two prongs.

![](_page_14_Picture_13.jpeg)

**4)** Unlock the ring by lining up the two | symbols, and then pull the ring to disconnect the hose. (Disconnecting: See note at the start of the chapter.)

![](_page_14_Picture_15.jpeg)

**5)** Remove the hose with its guide from its housing. Remove the metal guide and reposition it on the new hose.

![](_page_14_Picture_17.jpeg)

Reassembly: Perform the operations in reverse to reassemble the new assembly.

NOTE: Adjust the hose's position so that it runs along the joint of the moving arm when in its lower position.

### 4.4 REPLACING A MOVABLE ARM

Safety: **Required materials: Operating time:** 

For safety reasons, the CELLU M6 safety operator or technician should not continue when the machine is powered on or in 230V areas. Unplug the power cord from the outlet. 1 x T20 torx key, 1 x T30 torx key. 40 min.

1) Follow the instructions from step 1 to 4: 4.3 REPLACING A HEAD HOSE

![](_page_14_Picture_24.jpeg)

2) Remove the hose from the

movable arm, with its guide.

3) Unscrew the two screws from the rear cover of the

to remove the cover.

![](_page_14_Picture_26.jpeg)

Reassembly: Perform the operations in reverse to reassemble the new assembly.

NOTE: Adjust the hose's position so that it runs along the joint of the moving arm when in its lower position.

////

![](_page_14_Picture_29.jpeg)

**NOTE:** Note the housing for the movable arm's hinge housing in the top frame.

![](_page_14_Picture_34.jpeg)

panel. Tilt the panel down

![](_page_14_Picture_36.jpeg)

4) Unscrew (T30 Torx) and remove the movable arm with the panel still tilted.

# **4** SERVICE SHEETS: STRUCTURAL COMPONENTS

#### 4.5 REPLACING THE PANEL ADJUSTMENT BRAKE

Safety:

For safety reasons, the CELLU M6 safety operator or technician should not continue when the machine is powered on or in 230V areas. Unplug the power cord from the outlet. 1 x T20 torx key. 20 min.

**Required materials:** Operating time:

![](_page_15_Picture_7.jpeg)

![](_page_15_Picture_8.jpeg)

2) Unscrew the two screws from the rear cover of the panel. Tilt the panel down to remove the cover.

![](_page_15_Picture_10.jpeg)

3) Disconnect the cable from the panel.

![](_page_15_Picture_12.jpeg)

4) Unscrew the four screws (T20 Torx) from the panel and remove the entire panel.

![](_page_15_Picture_14.jpeg)

5) Unscrew the large screws (T20 Torx) from the panel and set them aside.

![](_page_15_Picture_16.jpeg)

**Reassembly:** Perform the operations in reverse to reassemble the new assembly.

**NOTE:** Adjust the hose's position so that it runs along the joint of the moving arm when in its lower position.

#### 4.6 REPLACING THE TOP STRUCTURE

Safety:

**Required materials:** 

**Operating time:** 

For safety reasons, the CELLU M6 safety operator or technician should not continue when the machine is powered on or in 230V areas. Unplug the power cord from the outlet. 1 x T20 torx key, 1 x T30 torx key 45 min.

1) Follow the instructions from step 1 to 2: 4.3 REPLACING A HEAD HOSE

![](_page_15_Picture_23.jpeg)

2) Open the filter drawer and pull the lid from the frame arm to remove it. Repeat the same operation on the second arm.

![](_page_15_Picture_25.jpeg)

**3)** Unlock the ring by lining up the two | symbols, and then pull the ring to disconnect the hose. (Disconnecting: See note at the start of the chapter.)

![](_page_15_Picture_27.jpeg)

from the rear cover of the

panel. Tilt the panel down

to remove the cover.

700000

6) Disconnect the cable from the panel.

![](_page_15_Picture_30.jpeg)

8) Unscrew the large screws (T20 Torx) from the panel and set them aside.

![](_page_15_Picture_32.jpeg)

9) Unscrew (T30 Torx) and remove the both movable arms.

![](_page_15_Picture_38.jpeg)

4) Remove the hose from the movable arm, with its guide.

![](_page_15_Picture_40.jpeg)

![](_page_15_Picture_42.jpeg)

7) Unscrew the four screws (T20 Torx) from the panel and remove the entire panel.

![](_page_15_Picture_44.jpeg)

10) Unscrew the two **bases** (right and left) from the frame.

cont.  $\rightarrow$ 

### SERVICE SHEETS: STRUCTURAL COMPONENTS 31

#### 4.6 REPLACING THE TOP STRUCTURE (cont.) $\rightarrow$

![](_page_16_Picture_3.jpeg)

11) Lift the top frame to remove it.

![](_page_16_Picture_5.jpeg)

Reassembly: Perform the operations in reverse to reassemble the new assembly. ///// **NOTE:** Adjust the hose's position

so that it runs along the joint of the moving arm when in its lower position.

![](_page_16_Picture_8.jpeg)

**NOTE:** Note the housing for the movable arm's hinge housing in the top frame ..

#### 4.7 REPLACING THE FILTER HOUSING (cont.) $\rightarrow$

![](_page_16_Picture_12.jpeg)

**4)** Unscrew the four screws (T20 Torx) from the bottom plate (six screws in the first version), and lift the plate by moving it down and up.

![](_page_16_Picture_14.jpeg)

5) Disconnect the sensor. Disconnect the two hoses from the filter housing. (Remove the clamps, if necessary, depending on the version.)

Reassembly: Perform the operations in reverse to reassemble the new assembly.

### 4.7 REPLACING THE FILTER HOUSING

Safety:

Operating time:

For safety reasons, the CELLU M6 safety operator or technician should not continue when the machine is powered on or in 230V areas. Unplug the power cord from the outlet. **Required materials:** 1 x T20 torx key. 15 min.

![](_page_16_Picture_21.jpeg)

**1)** Open the head storage drawer, empty it, and remove the bottom. Unscrew the four screws holding the slides, and remove the drawer.

![](_page_16_Picture_23.jpeg)

2) Unclip and raise to remove the head storage tray.

![](_page_16_Picture_25.jpeg)

3) Unscrew the six screws (T20 Torx) from the top plate and remove it.

cont.  $\rightarrow$ 

#### 4.8 REPLACING A FRONT, REAR, OR SIDE COVER

Safety:

For safety reasons, the CELLU M6 safety operator or technician should not continue when the machine is powered on or in 230V areas. Unplug the power cord from the outlet. 1 x T20 torx key, 1 x T3 hex key 5 min.

**Required materials: Operating time:** 

the wheel covers.

![](_page_16_Picture_32.jpeg)

1) Unscrew the screws screw on the top attached to the cover under the wheel legs (3mm hex key, depending on the version). Remove

![](_page_16_Picture_34.jpeg)

2) Unscrew the locking of the power socket.

![](_page_16_Picture_38.jpeg)

![](_page_16_Picture_40.jpeg)

6) Unscrew the four screws (T20 Torx) on the housing and set it aside.

![](_page_16_Picture_42.jpeg)

3) Unclick the top/ bottom covers by firmly pulling down.

![](_page_16_Picture_44.jpeg)

4) Unclip the side coves by pulling up and lifting in order to release the two internal guides.

#### 4.9 REPLACING A HEAD SUPPORT

Safety:

Required materials: Operating time:

Unplug the power cord from the outlet. 1 x T20 torx key 5 min.

![](_page_17_Picture_5.jpeg)

1) Raise and unclip to remove the head storage tray..

![](_page_17_Picture_7.jpeg)

when the machine is powered on or in 230V areas.

For safety reasons, the CELLU M6 safety operator or technician should not continue

2) Unscrew the screw attached to the housing (T20 Torx) and take it out from the top.

Reassembly: Perform the operations in reverse to reassemble the new assembly.

#### 4.10 REPLACING A CASTOR WHEEL

Safety: For safety reasons, the CELLU M6 safety operator or technician should not continue when the machine is powered on or in 230V areas. Unplug the power cord from the outlet. **Required materials:** 1 x T20 torx key, 1 x T30 torx key, 1 x 18cm wooden dowel **Operating time:** 10 min.

![](_page_17_Picture_12.jpeg)

**1)** Unscrew the screws attached to the cover under the wheel legs (3mm hex key, depending on the version). Remove the wheel covers.

![](_page_17_Picture_14.jpeg)

2) Unscrew one of the two screws from the axel. and slide the two pedals to remove them.

![](_page_17_Picture_16.jpeg)

3) Unscrew the two screws from the wheel to pull it downward. Put the dowel under the device to stabilize it.

![](_page_17_Picture_18.jpeg)

Reassembly: Perform the operations in reverse to reassemble the new assembly.

//////

NOTE: Move the red marker on the wheel axis to the left, as shown below. Otherwise, the brake lever will work backwards.

# 4 SERVICE SHEETS: STRUCTURAL COMPONENTS

#### 4.11 REPLACING THE FRONT PANEL (IHM)

| Safety:                    | For safety reasons, the CELLU M&<br>when the machine is powered on<br>Unplug the power cord from the o |
|----------------------------|----------------------------------------------------------------------------------------------------|
| <b>Required materials:</b> | 1 x T20 torx key                                                                                       |
| Operating time:            | 20 min.                                                                                                |
|                            |                                                                                                    |

1) Follow the instructions from step 1 to 4: 4.5 REPLACING THE PANEL ADJUSTMENT BRAKE

Reassembly: Perform the operations in reverse to reassemble the new assembly.

NOTE: Download the software update via the USB key, if needed.

#### 4.12 CHANGING THE FILTER SENSOR

Safety:

### when the machine is powered on or in 230V areas. Unplug the power cord from the outlet. 1 x T20 torx key 15 min.

**Required materials:** Operating time:

1) Remove the filter (see User Guide). 2) Follow the instructions from step 1 to 6: 4.7 REPLACING THE FILTER HOUSING.

![](_page_17_Picture_32.jpeg)

3) Remove the sensor clip, and remove the O-ring.

Do not touch the sensitive part of the sensor to prevent damage.

Reassembly: Perform the operations in reverse to reassemble the new assembly.

safety operator or technician should not continue or in 230V areas. outlet.

For safety reasons, the CELLU M6 safety operator or technician should not continue

### SERVICE SHEETS: STRUCTURAL COMPONENTS 35

#### SERVICE SHEETS: ELECTRONIC AND ELECTRICAL COMPONENTS 4

#### 4.13 REPLACING THE UNIVERSAL POWER SUPPLY

Safety:

**Required materials:** 

**Operating time:** 

For safety reasons, the CELLU M6 safety operator or technician should not continue when the machine is powered on or in 230V areas. Unplug the power cord from the outlet. 1 x T20 torx key, 1 x 3mm flat screwdriver, 1 x 3mm hex key. 15 min.

![](_page_18_Picture_5.jpeg)

![](_page_18_Picture_6.jpeg)

2) Unscrew the locking screw on the top of the power socket.

![](_page_18_Picture_8.jpeg)

3) Unclick the top/bottom covers by firmly pulling down.

# **4** SERVICE SHEETS: ELECTRONIC AND ELECTRICAL COMPONENTS

#### 4.14 REPLACING THE REGULATION BOARD

| Safety:                    | For              |
|----------------------------|------------------|
|                            | whe              |
|                            | Unp              |
| <b>Required materials:</b> | 1 x <sup>-</sup> |
| Operating time:            | 15 r             |

safety reasons, the CELLU M6 safety operator or technician should not continue en the machine is powered on or in 230V areas. olug the power cord from the outlet. T20 torx key, 1 x key with a 3mm fork or tube, 1 x 3mm hex key. 15 min.

1) Follow the instructions from step 1 to 3: 4.13 REPLACING THE POWER SUPPLY

![](_page_18_Picture_15.jpeg)

![](_page_18_Picture_16.jpeg)

2) Disconnect all of the cables, marking their respective positions.

3) Disconnect the host from the suction sensor exhaust. Unscrew the four nuts (3mm key) and remove the board.

![](_page_18_Picture_19.jpeg)

![](_page_18_Picture_20.jpeg)

4) Unscrew the four retaining screws (T20 Torx), and then disconnect:

- The power cable from the control card (1)
- Both pump power cables (2), marking their respective positions, and unscrewing the locks (3mm flat screwdriver)
- Disconnect the pumps from the grounding (3) (If needed, depending on the version).

![](_page_18_Picture_25.jpeg)

5) Rotate the plate to the left, being careful not to pull on the strands of cable, and then unscrew the four retaining screws (T20 Torx) from the power unit at the back of the plate.

**Connector Positions** 

![](_page_18_Figure_28.jpeg)

Reassembly: Perform the operations in reverse to reassemble the new assembly.

![](_page_18_Picture_33.jpeg)

#### 4.15 REPLACING A PUMP

| Safety:                    | For safety reasons, the CELLU M6 safety operator or technician should not continue when the machine is powered on or in 230V areas. Unplug the power cord from the outlet. |
|----------------------------|----------------------------------------------------------------------------------------------------|
| <b>Required materials:</b> | 1 x T20 torx key, 2 x 10mm flat wrenches, 1 x 3mm hex key.                                                                                                    |
| Operating time:            | 30 min.                                                                                                    |

1) Follow the instructions from step 1 to 4: 4.13 REPLACING THE UNIVERSAL POWER SUPPLY

![](_page_19_Picture_4.jpeg)

**2)** Rotate the plate assembly to the left, being careful not to pull on the strands of cable. Disconnect the suction inlet hose and unscrew the two nuts on the shock absorbers, holding the locknuts (2x10mm flat wrenches).

![](_page_19_Picture_6.jpeg)

3) From the front: Unscrew the six screws from the base plate and remove it.

Reassembly: Perform the operations in reverse to reassemble the new assembly.

#### 4.16 REPLACING A PUMP STARTUP CAPICITOR

Safety:

For safety reasons, the CELLU M6 safety operator or technician should not continue when the machine is powered on or in 230V areas. Unplug the power cord from the outlet. 1 x T20 torx key.

**Required materials:** Operating time:

1) Follow the instructions from step 1 to 3: 4.7 REPLACING THE FILTER HOUSING

15 min.

![](_page_19_Picture_14.jpeg)

2) Disconnect and remove the condenser from its housing by removing the plastic ties

![](_page_19_Picture_16.jpeg)

Reassembly: Perform the operations in reverse to reassemble the new assembly.

![](_page_19_Picture_18.jpeg)

4) Unscrew the two nuts (2 10mm keys), holding the shock-absorber locknuts, and remove the pump from the back of the unit.

4.17 REPLACING THE FAN

Safety: **Required materials:** Operating time:

For safety reasons, the CELLU M6 safety operator or technician should not continue when the machine is powered on or in 230V areas. Unplug the power cord from the outlet. 1 x T20 torx key, 1 x cutting pliers, 1 x T3 hex key. 25 min.

1) Follow the instructions from step 1 to 3: 4.7 REPLACING THE FILTER HOUSING

![](_page_19_Picture_24.jpeg)

2) Remove the fan by pulling its Richmo attachments, cutting them, and removing them, if necessary.

![](_page_19_Picture_26.jpeg)

3) Unscrew the screws attached to the cover under the wheel legs (3 mm hex key, depending on the version). Remove the wheel covers.

![](_page_19_Picture_28.jpeg)

![](_page_19_Picture_29.jpeg)

5) Unclip the rear cover by firmly pulling downward, and set it aside.

**6)** Disconnect the fan's power cable, and then remove the fan.

**Reassembly:** Perform the operations in reverse to reassemble the new assembly.

# **4** SERVICE SHEETS: ELECTRONIC AND ELECTRICAL COMPONENTS

![](_page_19_Picture_39.jpeg)

![](_page_19_Picture_41.jpeg)

4) Unscrew the locking screws on the top of the power socket.

#### SERVICE SHEETS: ELECTRONIC AND ELECTRICAL COMPONENTS 4

#### 4.18 REPLACING A VALVE BLOCK (REGULATION OR SELECTION)

| Safety:                    | For safety reasons, the CELLU M6 safety operator or technician should not continue<br>when the machine is powered on or in 230V areas.<br>Unplug the power cord from the outlet. |
|----------------------------|----------------------------------------------------------------------------------------------------|
| <b>Required materials:</b> | 1 x T20 torx key, 1 x 8mm flat wrench, 1 x 3mm hex key.                                                                                                    |
| Operating time:            | 30 min.                                                                                                    |

1) Follow the instructions from step 1 to 3: 4.7 REPLACING THE FILTER HOUSING

2) Follow the instructions from step 1 to 3: 4.8 REPLACING A FRONT, REAR, OR SIDE COVER

![](_page_20_Picture_5.jpeg)

3) Unscrew the four retaining screws (T20 Torx), and then disconnect:

- The power cable from the control card (1)
- The two (2) pump power cables, marking their positions. Unscrew the locks (3mm flat screwdriver).
- Disconnect the pumps from the grounding (3) (If needed, depending on the version).

![](_page_20_Picture_10.jpeg)

6) Disconnect the interconnecting hose and the clear silicon hose, if replacing the regulation bar. Remove the bar to be replaced.

Reassembly: Perform the operations in reverse to reassemble the new assembly.

![](_page_20_Picture_13.jpeg)

4) Rotate the plate assembly to the left, being careful not to pull on the strands of cable. Disconnect the inlet hoses on the solenoid valve bar to be removed.

![](_page_20_Picture_15.jpeg)

5) Unscrew the screws from the bar to be replaced from below the plate (8mm flat key).

# **4** SERVICE SHEETS: ELECTRONIC AND ELECTRICAL COMPONENTS

#### 4.19 CLEANING A SELECTION SOLENOID VALVE

| Safety:                    | For safety reasons, the |  |
|----------------------------|-------------------------|--|
|                            | when the machine is p   |  |
|                            | Unplug the power cord   |  |
| <b>Required materials:</b> | 1 x T20 torx key.       |  |
| Operating time:            | 10 min.                 |  |

1) Follow the instructions from step 1 to 3: 4.7 REPLACING THE FILTER HOUSING

![](_page_20_Picture_21.jpeg)

2) Use the flat screwdriver to remove the lock clip from the solenoid coil to be cleaned.

3) Unscrew the four screws from the top assembly (T20 Torx) and open the solenoid coil body. Pull out the moving parts: membrane, core, and compression spring.

Reassembly: Perform the operations in reverse to reassemble the new assembly.

#### 4.20 REPLACING A LIGHT STRIP CIRCUIT

Safety:

**Required materials:** 

**Operating time:** 

For safety reasons, the CELLU M6 safety operator or technician should not continue when the machine is powered on or in 230V areas. Unplug the power cord from the outlet. 1 x T20 torx key, 1 x 3mm hex key. 15 min.

1) Follow the instructions from step 1 to 4: 4.8 REPLACING A FRONT, REAR, OR SIDE COVER

![](_page_20_Figure_30.jpeg)

2) Disconnect the connector(s) (2 on the left side and 1 on the right side) and the shunt (identified by yellow to the left and blue to the right).

Reassembly: Perform the operations in reverse to reassemble the new assembly.

CELLU M6 safety operator or technician should not continue owered on or in 230V areas. I from the outlet.

![](_page_20_Picture_37.jpeg)

![](_page_20_Picture_39.jpeg)

4) Dust off all of the parts, and check that the O-ring is correctly positioned..

SERVICE SHEETS: ELECTRONIC AND ELECTRICAL COMPONENTS 41

## 4 SERVICE SHEETS: ERGODRIVE TREATMENT HEAD

# **5 FEATURES**

#### 4.21 REPLACING THE ERGODRIVE FRONT PANEL

Safety: For s when

For safety reasons, the CELLU M6 safety operator or technician should not continue when the machine is powered on or in 230V areas. Unplug the power cord from the outlet. 1 x T7 torx key, 1 x flat screwdriver.

Required materials: Operating time:

![](_page_21_Picture_6.jpeg)

![](_page_21_Picture_7.jpeg)

**1)** Remove the four caps and unscrew the screws (T7 Torx).

![](_page_21_Picture_9.jpeg)

**2)** Remove the two inverter buttons using a lever to extract them.

Reassembly: Perform the operations in reverse to reassemble the new assembly.

#### 4.22 REPLACING THE ERGODRIVE LOWER PLATE

| Safety:                    | For safety reasons, the CELLU M6 safety operator or technician should not continue |
|----------------------------|------------------------------------------------------------------------------------|
|                            | when the machine is powered on or in 230V areas.                                   |
|                            | Unplug the power cord from the outlet.                                             |
| <b>Required materials:</b> | 1 x T7 torx key, 1 x 3mm flat screwdriver, 1 x N°2 Phillips screwdriver            |
| Operating time:            | 15 min.                                                                            |

1) Follow the instructions from step 1 to 3: 4.21 REPLACING THE PANEL

Reassembly: Perform the operations in reverse to reassemble the new assembly.

![](_page_21_Picture_15.jpeg)

7) Unscrew the six assembly screws. (No. 2 Phillips screwdriver + T7 Torx) Lift and remove the top lid with the hose.

![](_page_21_Picture_17.jpeg)

8) Unscrew the six screws holding the rotating mechanism (No. 2 Phillips screwdriver).

![](_page_21_Picture_19.jpeg)

3) Disconnect the two cables,

and remove the panel assembly.

**9)** Remove the lower lid. Remove the rotating mechanism.

| 5.1  | TECHNICAL FEATURES               | 44 |
|------|----------------------------------|----|
| 5.2  | PRESENTATION                     | 44 |
| 5.3  | POWER SUPPLY                     | 44 |
| 5.4  | RESEAU ELECTRIQUE                | 45 |
| 5.5  | ENVIRONMENTAL CONDITIONS         | 45 |
| 5.6  | PERFORMANCE                      | 45 |
| 5.7  | SIZE                             | 45 |
| 5.8  | STRUCTURAL COMPONENTS            | 45 |
| 5.9  | TREATMENT HEADS                  | 46 |
| 5.10 | MATERIALS USED                   | 47 |
| 5.11 | PROTECTION                       | 48 |
| 5.12 | MAINTENANCE                      | 48 |
| 5.13 | MISCELLANEOUS                    | 48 |
| 5.14 | APPLICABLE DIRECTIVE & STANDARDS | 48 |
|      |                                  |    |

## **5** FEATURES

#### 5.1 TECHNICAL FEATURES

**NOTE:** Values are given at nominal conditions, unless otherwise specified.

#### 5.2 PRESENTATION

/////

- Medical device: Class IIa per rule 9 of 93/42/EC MDD
- Equipment made of a vacuum pump (generator) and a pneumatic system (actuator) controlled by a 16-bit microprocessor (pilot), and a (100-240V; 50-60Hz) universal power supply.
- Electronic boards using SMT and Thru-Hole technology.
- Communication between electronic boards by CAN bus.
- Filtration of the vacuum circuitry by 2 disposable cartridge filter of 5 µm grade.
- HMI: Color LCD user interface display. Touch screen panel. 10"4 color LCD screen (800x600 resolution)

![](_page_22_Figure_10.jpeg)

#### 5.3 POWER SUPPLY

100-240V / 50-60Hz / 650-625W

## **5** FEATURES

### 5.4 RESEAU ELECTRIQUE

| Voltage   | 230 V AC | 120 V A |
|-----------|----------|---------|
| Frequency | 50/60 Hz | 60 Hz   |
| Intensity | 10 A     | 16 A    |

#### Connection: Standard grounded wall outlet

#### 5.5 ENVIRONMENTAL CONDITIONS

- Room temperature: +10°C +30°C
- Cooling: Mechanical ventilation incorporated into the pump and cabinet
- Relative humidity: 30% 85% (without condensation)
- To be used in a normally ventilated room (air pressure of 800-1050 mBar).

### 5.6 PERFORMANCE

Maximum air flow and pressure (at pump) 14 m<sup>3</sup>/h - 690 mBar relative; 0.69 atm (50 Hertz) 20 m<sup>3</sup>/h - 690 mBar relative; 0.69 atm (60 Hertz)

| Height: | 166 cm |
|---------|--------|
| Width:  | 68 cm  |
| Depth:  | 78 cm  |

Weight: 76 kg

Working area around the device: 2 meters in 180°

#### 5.8 STRUCTURAL COMPONENTS

| Main head hose:                  | Ø white exterior:<br>Ø gray exterior:<br>Overall length: | 25 mm<br>26 mm<br>2.8 meters     |
|----------------------------------|----------------------------------------------------------|----------------------------------|
| • Auxiliary head hose:           | Ø white exterior:<br>Ø gray exterior:<br>Overall length: | 18.2 mm<br>19,2 mm<br>2.3 meters |
| <ul> <li>Vacuum pump:</li> </ul> | With oscillating p                                       | istons (withou                   |

![](_page_22_Figure_31.jpeg)

# 5 FEATURES

## 5 FEATURES

#### → 5.8 STRUCTURAL COMPONENTS (cont.)

Power cord with removable molding

| Japan                  | 498GJ-VCTF3X2.00-C19 /<br>2.50m gris RAL 735     | /CTF3X2.00-C19 / 100VAC cord, grat, 2.50 m, 2P+T, right, cable, C19 outlet ris RAL 735                |  |
|------------------------|--------------------------------------------------|----------------------------------------------------------------------------------------------------|--|
| USA, Canada.<br>Mexico | N5/15-SJT3X14AWG-C19 /<br>2.50m gris RAL 7001    | 115-127VAC cord, grat, 2.50 m, 2P+T, right, cable, C19 outlet                                         |  |
| Europe                 | VII-H05VVF3G1,50-C19 /<br>2.50m gris RAL 7001    | 230-240VAC cord, gray, 2.50 m, 2P+T, bent (VII -BS13/13) right<br>(I/3/G/16 -23G), cable, C19 outlet  |  |
| Italy                  | l/3/16-H05VVF3G1,50-C19<br>/ 2.50m gris RAL 7001 | 230-240VAC cord, gray, 2.50 m, 2P+T, bent (VII -BS13/13) right<br>(I/3/G/16 -23G), cable, C19 outlet  |  |
| Switzerland            | 23G-H05VVF3G1.50-C19 /<br>2.50m RAL 7001         | 230-240VAC cord, gray, 2.50 m, 2P+T, bent (VII -BS13/13) right<br>(I/3/G/16 -23G), cable, C19 outlet  |  |
| United Kingdom         | BS13/13-H05VVF3G1,50-<br>C19 / 2,50m RAL 7001    | 230-240VAC cord, gray, 2.50 m, 2P+T, bent (VII -BS13/13) right<br>(I/3/G/16 -23G), cable, C19 outlett |  |

### 5.9 TREATMENT HEADS

| Main Head:       | TR70 Ergodrive:                                               | Keymodule™ - 1:Roller dimensions: Ø 26 mm – L 80 mm<br>Variable care surface: 29.09 to 45.87 cm²Keymodule™ - 2:Roller dimensions: Ø 28 mm – L 70 mm<br>Variable care surface: 17.38 to 32.39 cm²Keymodule™ - 50:Roller dimensions: Ø 26 mm – L 50 mm<br>Variable care surface: 17.10 to 25.66 cm² |  |
|------------------|---------------------------------------------------------------|----------------------------------------------------------------------------------------------------|--|
| Lift Heads:      | TR50:                                                         | Roller dimensions: Ø 26 mm – L 50 mm<br>Variable care surface: 17.10 to 25.66 cm²                                                                                                    |  |
| Têtes Lift:      | TML 10:<br>TML 20:<br>TML 30:                                 | Width of flap: 10 mm. Variable care surface: 0.7 to 1.4 cm <sup>2</sup><br>Width of flap: 20 mm. Variable care surface: 1.5 to 5.3 cm <sup>2</sup><br>Width of flap: 30 mm. Variable care surface: 2.5 to 8.6 cm <sup>2</sup>                                                                     |  |
| Auxiliary Heads: | TR 30:<br>TR 15:                                              | Rollers: Ø 14 mm – L 30 mm. Variable care surface: 5.5 to 7.3 cm <sup>2</sup><br>Rollers: Ø 10 mm – L 15 mm. Variable care surface: 2.3 to 2.9 cm <sup>2</sup>                                                                                                    |  |
| Micro-buses:     | Number 1:<br>Number 2:<br>Number 3:<br>Number 4:<br>Number 5: | Care surface: 1,5 cm <sup>2</sup><br>Care surface: 3,8 cm <sup>2</sup><br>Care surface: 7 cm <sup>2</sup><br>Care surface: 6,8 cm <sup>2</sup><br>Care surface: 11 cm <sup>2</sup>                                                                                                    |  |
| Micro-heads:     | T7pl:<br>T7cc:<br>T7cv:                                       | Care surface: 1,3 cm <sup>2</sup><br>Care surface: 0,7 cm <sup>2</sup><br>Care surface: 0,93 cm <sup>2</sup>                                                                                                    |  |

All of the above treatment heads are patented.

### 5.10 MATERIALS USED

![](_page_23_Figure_9.jpeg)

## **5 FEATURES**

# **6** CONFIGURATION AND MAINTENANCE MENUS

### 5.11 PROTECTION

- Electrical protection by two delayed action fuses, 6.3 x 32mm ceramic: T16A
- Protection against AC overvoltage and microcuts.
- Thermal protection by thermal switch, 125 °C +/- 5 on pumps.
- Thermal protection on power supply.
- Protection Index: IP 20
- Motor insulation class: Class B

### 5.12 MAINTENANCE

#### Cleaning:

Cleaning the outside of the device: Damp sponge and rag with a household cleaning product without alcohol.
 Cleaning treatment heads: Wipes soaked in an antiseptic, bactericide, and fungicide solution. Avoid alcohol-based products.
 Maintenance Frequency:

 Replacement of filter cartridges: When the warning message appears.
 Replacement of Lift head flaps: When the flaps no longer treat the skin properly, they should be replaced approximately every 14 hours.

#### 5.13 MISCELLANEOUS

- Available color: White
- Noise level at 1 meter (indicative values, not normalized): Without sequentiality: 50 dB A With sequentiality: 60 dB A
- Degree of impurity filtration: 5 µm
- Product identification by individual serial number located on the identification label.
- Product traceability by individual manufacturer sheet.
- INPI-registered model (Institut National de la Propriete Industrielle)

#### 5.14 APPLICABLE DIRECTIVE & STANDARDS

- Electrical protection class:
- Applicable European Directive: 93/42/EC. MDD
- Medical device (class IIa, rule 9) marked CE under Appendix V of the directive

Class 1

- IEC 60601-1 standards and collateral EMC, Usability and Risk Management standards DEEE 01 and 02 (RoHS) Labeling, graphical symbols: ISO15223-1; EN980; EN1041 Risk Management: ISO14971 FMEA IEC60812 Biocompatibility: ISO10993-5/-10 Clinical trials: ISO 14155-1/-2
- Quality Management System: ISO9001, ISO13485, ISO13485 CMDCAS, FDA QSR,

| 6.1  | INTRODUCTION              | 50 |
|------|---------------------------|----|
| 6.2  | CHANGING THE LANGUAGE     | 51 |
| 6.3  | DATE AND TIME ADJUSTMENT  | 51 |
| 6.4  | PREFERENCES               | 51 |
| 6.5  | CHANGING THE FILTER       | 52 |
| 6.6  | SOFTWARE UPDATES          | 52 |
| 6.7  | PERIODIC LOCKING FUNCTION | 53 |
| 6.8  | SYSTEM INFORMATION        | 55 |
| 6.9  | MAINTENANCE ACCESS        | 56 |
|      | a) MACHINE STATE TAB      | 57 |
|      | b) UNITARY TESTS SCREEN   | 58 |
|      | c) FUNCTIONAL TESTS TAB   | 62 |
|      | d) SETUP TAB              | 66 |
| 6.10 | ERROR MANAGEMENT          | 67 |
|      |                           |    |

#### 6.1 INTRODUCTION

The Settings menu is accessed from the main 'carousel' menu.

![](_page_25_Picture_4.jpeg)

#### 6.2 CHANGING THE LANGUAGE

The interface language can be changed from the following screen:

![](_page_25_Picture_7.jpeg)

#### 6.3 DATE AND TIME ADJUSTMENT

The date and time can be adjusted from the following screen:

![](_page_25_Picture_14.jpeg)

![](_page_25_Picture_16.jpeg)

DATE AND TIME ADJUSTMENT SCREEN

#### 6.4 PREFERENCES

This screen allows acces to screens for the adjustment of the light band and touchscreen brightness via two buttons:

### Touchscreen brightness

adjustment: Two buttons increase or decrease screen brightness.

### Light band adjustment:

on the left (image depends on machine type).

![](_page_25_Picture_24.jpeg)

TOUCHSCREEN BRIGHTNESS ADJUSTMENT SCREEN

![](_page_25_Picture_26.jpeg)

LIGHT BAND ADJUSTMENT SCREEN

The choice of language is stored once it is changed. The chosen language is then used for all other operations. In some cases, changing the language will also require: • Reloading the carrousel menu icons • Changing the system font The date and time can not be adjusted while the 'rental mode' is activated. The machine should be restarted after adjusting the date and time. Touchscreen Light band -Òbrightness adjustment adjustment Each primary colour (red, green, blue) can be independently adjusted using the corresponding buttons. The colour mix is indicated on the colour band displayed

#### 6.5 CHANGING THE FILTER

Depending on the type of machine, one or two filters are used. Each filter has a usage time counter.

![](_page_26_Picture_4.jpeg)

This screen indicates the usage time remaining and a visual representaion of the fill-level of each filter. When one or both filters exceeds its maximaum usage time, an icon is displayed in the toolbar

![](_page_26_Picture_6.jpeg)

Display the Change Filter screen

![](_page_26_Picture_8.jpeg)

#### FILTER CHANGE SCREEN

![](_page_26_Picture_10.jpeg)

'FILTER USAGE-TIME EXCEEDED' POP-UP WARNING

Additionally, a pop-up filter-change warning will be displayed when the pumps are started.

The pop-up warning is displayed automatically when the usage time counter reaches its limit of 40 hours. Closing this pop-up warning (by pressing the red cross) allows the pumps to start at the next attempt.

Validating this message (by pressing the green tick) allows access to the filter change screen.

![](_page_26_Picture_15.jpeg)

FILTER CHANGE SCREEN

6.6 SOFTWARE UPDATES

![](_page_26_Picture_18.jpeg)

SOFTWARE UPDATES SCREEN

When the maximum filter usage time has been exceeded, the appropriate counter is displayed in red. Once the appropriate filter is changed, the corresponding counter must be re-initialised by pressing the button next to the counter.

Filters may be changed as deemed necessary without having exceeded the maximum usage time.

The Massage software (and all other data) can be updated regularly. These updates require a USB key containing a 'pack-lpg' file-type.

The Cancel button allows access back to the Settings menu. The Confirm button launches the update set-up application.

During initialisation of this application, the screen will be de-activated.

#### 6.7 PERIODIC LOCKING FUNCTION

This function is inactive when the unit is delivered. The lock function allows the supplier to define a limited period of use in cases where the unit is under a rental agreement.

Three lock status exist:

| Status                                      | Description                                    |
|---------------------------------------------|------------------------------------------------|
| Lock function inactive                      | The unit can be used                           |
| Lock function active<br>and unit functional | The limited period o and use of the unit is    |
| Lock function active<br>and unit blocked    | The limited period o<br>and use of the unit is |

When the lock is active, the date and time setting of the unit can not be adjusted. The lock must be inactive to carry-out date and time adjustments. A security code is required to adjust the lock settings. The lock settings are accessed from the Settings menu.

#### Security code input

The security code may be input by two methods:

![](_page_26_Picture_32.jpeg)

![](_page_26_Figure_34.jpeg)

# Manuel mode kevboard. button must be pressed.

**N N I** 

#### MANUAL CODE INPUT SCREEN

#### Automatic mode

in case of error.

a 'lock-lpg' or 'unlock-lpg' file extension.

If no corresponding file is found, an 'invalid content' message is displayed. If a corresponding file is found, it is checked. If the code is correct a confirmation message is displayed.

![](_page_26_Picture_41.jpeg)

AUTOMATIC CODE INPUT SCREEN

d without time limit.

f use has not been reached s allowed.

f use has been reached s blocked.

Automatically by using a USB key

The 32 character hexadecimal code is input using the on-screen

Once the complete 32 character code has been input, the confirm

If the code is correct a confirmation screen is displayed. If the code is incorrect, the code input may be repeated

A USB key containing a 'lock-lpg' or 'unlock-lpg' file is required. Once the USB key is inserted, the application searches for a file commencing with the unit serial number and ending with either

cont.  $\rightarrow$ 

#### CONFIGURATION AND MAINTENANCE MENUS 6

#### 6.7 PERIODIC LOCKING FUNCTION (cont.) $\rightarrow$

#### Security code confirmation

Once the code is input (either manually or automatically) a confirmation is displayed.

![](_page_27_Picture_5.jpeg)

The new period of use dates corresponding to the code are displayed. The new dates are activated by confirmation of this screen.

In the case of an expired unlocking code being input, a confirmation is still required.

SECURITY CODE CONFIRMATION SCREEN

#### Dispaying the current status

The status of the lock function can be viewed in the toolbar

| lcone      | Description                                                                                                    |
|------------|----------------------------------------------------------------------------------------------------|
| 32         | Lock function active.<br>Remaining number of days use is displayed.<br>In cases where the remaining number of days use exceeds 999, the number 999 is displayed. |
|            | Lock function active.<br>The rental period has expired and/or the machine is blocked                                                                             |
| No<br>icon | Lock function inactive                                                                                                    |

Pressing either of the icons displays the all the information relevent to the lock function and its status.

#### Anti-piracy feature

The anti-piracy feature checks that no unauthorised attempt has been made by the user to change the lock status or the current use period dates.

If this is the case, the unit switches to locked mode and can not be used. It is necessary to switch to 'Lock Inactive' mode (using an 'unlock-lpg' file type) before switching back to 'Lock Active' mode (using a 'lock-lpg' file type).

#### 6.8 SYSTEM INFORMATION

The system information screen displays various information regarding the unit and its software. Three screens are available from the tabs:

- Machine identity
- Software
- Counters

![](_page_27_Picture_21.jpeg)

SYSTEM INFORMATION SCREENS

Pressing the 'Machine identity' tab displays information concerning the unit:

- SN panel PC: screen serial number
- SN machine: unit serial number
- Machine type: machine type (Integral or Endermolab)
- Application area: market type (I or S)

If any of this information is not available, an error message is displayed and the machine can not be used.

Pressing the 'software' tab displays information concerning the software applications installed in the unit:

- Software version
- Software reference
- Protocol options

Pressing the 'counters' tab displays the available counter values:

- Machine usage counter
- Ergodrive usage counter
- KM usage counter (in the case of dual Keymodules, the highest value is displayed)
- TR50 usage counter (in the case of dual TR50's, the highest value is displayed)

The counter values can only be displayed when all components are connected

# 6 CONFIGURATION AND MAINTENANCE MENUS

#### 6.9 MAINTENANCE ACCESS

![](_page_28_Picture_3.jpeg)

Access to the maintenance menu is password protected. Several passwords exist, according to the usage rights. The password can be input via the onscreen keyboard.

![](_page_28_Picture_5.jpeg)

DEFAULT MAINTENANCE SCREEN

PASSWORD INPUT SCREEN TO ACCESS THE MAINTENANCE MENU

The maintenance screens are accessible from the tabs at the top of the screen. These tabs allow access to different maintenance screens:

| Machine state | Unitary tests | Functionnal tests | Setup | Firm only |        |
|---------------|---------------|-------------------|-------|-----------|--------|
| Component st  | ates          | Counters          |       | Log       | SCREEN |

| Tab                    | Screens          | Screen description                                            |
|------------------------|------------------|---------------------------------------------------------------|
| Machine state          | Component states | Component status                                              |
|                        | Counters         | Counter values                                                |
|                        | Log              | Unit log                                                      |
| Unitary tests          | Pumps            | Pump tests                                                    |
|                        | Valves           | Valves tests                                                  |
|                        | Fan              | Fan tests                                                     |
|                        | Ergodrive        | Ergodrive tests                                               |
|                        | TR50             | TR50 tests                                                    |
|                        | Adapter          | Adapter tests                                                 |
|                        | Lights           | Lights tests                                                  |
|                        | Hmi              | Touch screen tests                                            |
| Functional tests       | Vacuum           | Regulation tests                                              |
|                        | Button box       | Suction parameters management (according to software version) |
|                        | Burning          | Temperature tests                                             |
| Set-up                 | Components Setup | Component updates and set-up                                  |
| Firm only (Non visible | AutoTest         | Autotest and serialization                                    |
| selon les droits)      | Development      | Development                                                   |

#### 6.9a MACHINE STATE TAB

The machine state tab allows verification of the components' general status. Two maintenance screens are available under this tab:

#### **Component States Screen**

Once this screen is displayed, information requests are sent to all the connected components. The following information for each component is displayed:

| parant datas |           | Counters |       |         |            | _    |
|--------------|-----------|----------|-------|---------|------------|------|
| Name         | Fatorence | Territor | State | -       | 5%         |      |
| 42           | 001003    | 1.1      | ****  | 1011714 | 01/10465   |      |
|              | 001011    | 8.995    | ****  | 1012174 | marking a  |      |
| raffert      | #71808    | 3.4      | -     |         |            |      |
| 43 C         | 001012    | 8.7      | ****  | 1011744 | 01/10/067  |      |
| artised a    | 881,854   | 8.7      | ****  | 1011032 | 80212587   |      |
|              |           |          |       |         |            |      |
|              | 86,807    | 2.0      | ****  | 1011252 | 0-14220801 |      |
|              | -         | _        | -     | _       | _          |      |
|              |           |          |       |         |            |      |
| _            |           | _        | _     | _       |            |      |
|              |           |          |       |         |            | Dec. |
|              |           |          |       |         |            |      |

| Title     | Description        |
|-----------|--------------------|
| Name      | Component name     |
| Reference | Software reference |
| Version   | Software version   |
| State     | Software status    |
| PN        | Part number        |
| SN        | Serial number      |

COM

#### Counters screen

The counters for the unit and its attached components display usage times in hours (H) and minutes (M). Each component independently manages its counter(s). Once the counters screen is displayed a counters status request is sent to the components. The information is refreshed by pressing the 'update' button.

| National Adda                                                                                | Counter basters                                                      | nd turk take ing                                                                                                    | Term only | Counter<br>name          | Description                       | Declenchement<br>Compteur                       | Arrêt Compteur            |
|----------------------------------------------------------------------------------------------|----------------------------------------------------------------------|----------------------------------------------------------------------------------------------------|-----------|--------------------------|-----------------------------------|-------------------------------------------------|---------------------------|
| Nacialitie<br>Nacialitie<br>PomerSopply<br>CostrulierS<br>CostrulierS<br>LightS              | Filler)<br>Filler)<br>Fang)<br>Pang)<br>Pang)<br>Castral<br>Pangetin | 100%<br>142%<br>945%<br>945%<br>345%<br>14457%<br>14457%<br>14457%<br>14457%                                                                                                    | -         | Machine                  | General usage<br>time of the unit | Pump on                                         | Pump off                  |
| Light 1<br>Light 2<br>Light 2<br>Controllers, 1959<br>Controllers, 1959<br>Controllers, 1959 | Lad<br>Passartin<br>Lad<br>Rassitin<br>Anashkitar<br>Rashkitar       | Januaryan<br>Albanat<br>Isanat<br>Januarya<br>Januarya<br>Anton<br>Sha<br>Anton<br>Sha<br>Anton<br>Anton |           | Filter1 /<br>Filter2     | Filter usage time                 | Suction<br>corresponding to<br>filter on        | Suction off               |
| COUNTERS                                                                                     | SCREEN                                                               |                                                                                                    | BG        | Pump1 /<br>Pump2         | Pump usage<br>time                | Corresponding<br>pump on                        | Corresponding<br>pump off |
|                                                                                              |                                                                      |                                                                                                    |           | PowerOn                  | Component<br>power supply<br>time | Power supplied<br>to corresponding<br>component | Power supply<br>stopped   |
|                                                                                              |                                                                      |                                                                                                    |           | Control                  | Suction<br>regulation time        | Suction on                                      | Suction off               |
|                                                                                              |                                                                      |                                                                                                    |           | Led                      | LED usage time                    | LED on                                          | LED off                   |
|                                                                                              |                                                                      |                                                                                                    |           | FrontMotor/<br>RearMotor | Roller usage<br>time              | Roller on                                       | Roller off                |
|                                                                                              |                                                                      |                                                                                                    |           | Button<br>Press          | Total number of button presses    |                                                 |                           |

cont.  $\rightarrow$ 

#### CONFIGURATION AND MAINTENANCE MENUS 6

#### 6.9a MACHINE STATE TAB (cont.) $\rightarrow$

#### Counters screen (cont.)

Memory updates of the current usage times is variable. A variation of 1 to 2 minutes exists for the components and up to 5 minutes for the IHM.

For example, pressing the adapter button prompts an increase of the 'button press' counter. The new counter value is not immediately visible after refreshing the screen. The updated value will be displayed after the component has updated the counter memory.

#### Log screen

The logs event history, application and error information etc. can be copied to a USB key for future reference.

![](_page_29_Picture_8.jpeg)

Once the 'Start Copy' button is pressed, the insertion of a USB key is requested. Once inserted a file is written to the USB key containing all the logs under the following name type: 'LpgCont.Log  $\leftarrow$  SN Machine  $\rightarrow \leftarrow$  SN HMI $\rightarrow \leftarrow$  Date-Heure $\rightarrow$ '

When the file copy is completed a prompt is displayed to remove the USB key.

#### 6.9b UNITARY TESTS SCREEN

The unitary test screens allow simple tests to be carried out on each component. Eight screens are available under this tab:

#### Pumps screens

The correct function of pumps can be checked from this screen. Each pump can be started individually or simultaneously.

ATTENTION: the start-up of the pumps is uncontrolled - both the Pump solenoid valves (EVPs) and the Selection solenoid valve (EVS) or Atmospheric Pressure solenoid valve (EVPA) must be opened to start the pumps. The pumps can not be started under constraint.

![](_page_29_Picture_17.jpeg)

| Button         | Action            |
|----------------|-------------------|
| Pump 1 On      | Start Pump 1      |
| Pump 2 On      | Start Pump 2      |
| Pumps 1 & 2 On | Start Pumps 1 & 2 |
| Pumps Off      | Stop Pumps        |

#### 6.9b UNITARY TESTS SCREEN (cont.) $\rightarrow$

#### Valves screen

Each solenoid valve can be tested individually from this screen

![](_page_29_Picture_23.jpeg)

| Button     | Act |
|------------|-----|
| EVS1 Close | Clo |
| EVS2 Close | Clo |
| EVP1 -     | Clo |
| EVP2 -     | Clo |
| EVPA -     | Clo |
| EVS1 Open  | Ope |
| EVS2 Open  | Ope |
| EVP1 +     | Ope |
| EVP2 +     | Op  |

SOLENOID VALVES TEST SCREEN

#### Fan screen

The measurements from the temperature sensor on the regulation board can be checked from this screen.

EVPA +

![](_page_29_Picture_28.jpeg)

FAN TESTS SCREEN

PUMP TEST SCREEN

cont.  $\rightarrow$ 

| tion                                    |
|-----------------------------------------|
| ose Selection Solenoid valve 1          |
| ose Selection Solenoid valve 2          |
| ose Pump Solenoid valve 1               |
| ose Pump Solenoid valve 2               |
| ose Atmospheric pressure solenoid valve |
| en Selection Solenoid valve 1           |
| en Selection Solenoid valve 2           |
| en Pump Solenoid valve 1                |
| en Pump Solenoid valve 2                |

Open Atmospheric pressure solenoid valve

Fan speed set at 0%: 900rpm (±10%)

Fan speed set at 50%: 2250rpm (±10%)

Fan speed set at 100%: 3600rpm (±10%)

cont.  $\rightarrow$ 

#### $\rightarrow$ 6.9b UNITARY TESTS TAB (cont.)

#### **Ergodrive Screen**

The Ergodrive head and its associated functions can be tested from this screen.

![](_page_30_Picture_5.jpeg)

| SCREEN BRIGHTNESS AND BACKLIGHT ADJUSTMENT:OFFBacklighting offONBacklighting onCONTRAST ADJUSTMENT:OContrast set at 0%-Reduce contrast by 10%100Contrast set at 100%+increase contrast by 10%CONNECTED KEYMODULE ROLLER SPEED ADJUSTMENT-Roller speed decreased by 10%- 100Roller speed decreased by 10%+Roller speed decreased by 100%+Roller speed decreased by 100%+Roller speed increased by 10%+Roller speed increased by 100% | Button  | Action                                |
|----------------------------------------------------------------------------------------------------|---------|---------------------------------------|
| OFFBacklighting offONBacklighting onCONTRAST ADJUSTMENT:0Contrast set at 0%-Reduce contrast by 10%100Contrast set at 100%+increase contrast by 10%CONNECTED KEYMODULE ROLLER SPEED ADJUSTMENT-Roller speed decreased by 10%-100Roller speed decreased by 10%0Stop rollers+Roller speed increased by 10%+ 100Roller speed increased by 10%                                                                                           | SCREEN  | BRIGHTNESS AND BACKLIGHT ADJUSTMENT:  |
| ONBacklighting onCONTRAST ADJUSTMENT:0Contrast set at 0%-Reduce contrast by 10%100Contrast set at 100%+increase contrast by 10%CONNECTED KEYMODULE ROLLER SPEED ADJUSTMENT-Roller speed decreased by 10%-Roller speed decreased by 10%0Stop rollers+Roller speed decreased by 100%+Roller speed increased by 10%+Roller speed increased by 10%                                                                                      | OFF     | Backlighting off                      |
| CONTRAST ADJUSTMENT:0Contrast set at 0%-Reduce contrast by 10%100Contrast set at 100%+increase contrast by 10%CONNECTED KEYMODULE ROLLER SPEED ADJUSTMENT-Roller speed decreased by 10%-Roller speed decreased by 10%0Stop rollers+Roller speed increased by 10%+ 100Roller speed increased by 100%                                                                                                    | ON      | Backlighting on                       |
| 0Contrast set at 0%-Reduce contrast by 10%100Contrast set at 100%+increase contrast by 10%CONNECTED KEYMODULE ROLLER SPEED ADJUSTMENT-Roller speed decreased by 10%-Roller speed decreased by 100%0Stop rollers+Roller speed increased by 10%+ 100Roller speed increased by 100%                                                                                                    | CONTRAS | T ADJUSTMENT:                         |
| -Reduce contrast by 10%100Contrast set at 100%+increase contrast by 10%CONNECTED KEYMODULE ROLLER SPEED ADJUSTMENT-Roller speed decreased by 10%- 100Roller speed decreased by 100%0Stop rollers+Roller speed increased by 10%+ 100Roller speed increased by 100%                                                                                                    | 0       | Contrast set at 0%                    |
| 100Contrast set at 100%+increase contrast by 10%CONNECTED KEYMODULE ROLLER SPEED ADJUSTMENT-Roller speed decreased by 10%- 100Roller speed decreased by 100%0Stop rollers+Roller speed increased by 10%+ 100Roller speed increased by 100%                                                                                                    | -       | Reduce contrast by 10%                |
| +       increase contrast by 10%         CONNECTED KEYMODULE ROLLER SPEED ADJUSTMENT         -       Roller speed decreased by 10%         - 100       Roller speed decreased by 100%         0       Stop rollers         +       Roller speed increased by 10%         + 100       Roller speed increased by 100%                                                                                                    | 100     | Contrast set at 100%                  |
| CONNECTED KEYMODULE ROLLER SPEED ADJUSTMENT         -       Roller speed decreased by 10%         - 100       Roller speed decreased by 100%         0       Stop rollers         +       Roller speed increased by 10%         + 100       Roller speed increased by 100%                                                                                                    | +       | increase contrast by 10%              |
| -       Roller speed decreased by 10%         - 100       Roller speed decreased by 100%         0       Stop rollers         +       Roller speed increased by 10%         + 100       Roller speed increased by 100%                                                                                                    | CONNEC  | TED KEYMODULE ROLLER SPEED ADJUSTMENT |
| - 100     Roller speed decreased by 100%       0     Stop rollers       +     Roller speed increased by 10%       + 100     Roller speed increased by 100%                                                                                                    | -       | Roller speed decreased by 10%         |
| 0     Stop rollers       +     Roller speed increased by 10%       + 100     Roller speed increased by 100%                                                                                                    | - 100   | Roller speed decreased by 100%        |
| +     Roller speed increased by 10%       + 100     Roller speed increased by 100%                                                                                                    | 0       | Stop rollers                          |
| + 100 Roller speed increased by 100%                                                                                                    | +       | Roller speed increased by 10%         |
|                                                                                                    | + 100   | Roller speed increased by 100%        |

Button test: Each Ergodrive button can be tested independently. The depressed button is indicated by an arrow on the image.

#### TR50 Screen

The TR50 treatment head and its associated functions can be tested from this screen.

![](_page_30_Picture_10.jpeg)

| Button | Action                         |
|--------|--------------------------------|
| -      | Roller speed decreased by 10%  |
| - 100  | Roller speed decreased by 100% |
| 0      | Stop rollers                   |
| +      | Roller speed increased by 10%  |
| + 100  | Roller speed increased by 100% |

TR50 TEST SCREEN

#### Test ecran:

The screen position and the presence of defective pixels can be tested by pressing the 'Screen Position' button. The following screen is displayed: The TR50 must be disconnected to remove this screen.

![](_page_30_Picture_15.jpeg)

cont.  $\rightarrow$ 

#### 6.9b UNITARY TESTS TAB (cont.) $\rightarrow$

### Adapter Screen

The adapter and its associated functions can be tested from this screen.

![](_page_30_Picture_19.jpeg)

Button test:

ADAPTER TEST SCREEN

#### Lights Screen

The light band and its colour settings can be tested from this screen.

![](_page_30_Picture_25.jpeg)

coloured lights.

LIGHT BAND TEST SCREEN

#### Hmi Screen

The touch-screen backlight and calibration can be adjusted from this screen.

![](_page_30_Figure_30.jpeg)

TOUCHSCREEN TEST SCREEN

A setting of 0% is possible by decreasing the backlight adjustment. This setting is temporary as information is no longer visible on the screen. A pop-up warning is displayed when the backlight setting is 0%. Confirming this pop-up warning allows the backlight setting to reduce to 0% for 5 seconds. After this delay, the setting is automatically increased to 10%.

The connection of an adapter or an auxiliary head is automatically detected and indicated beneath the adapter image.

Each adapter button can be tested independently. The depressed button is indicated by an arrow on the image.

The colour mix (red, green and blue) for each light band is adjusted by pressing the appropriate buttons. This adjustment is not memorized by the unit and is only used to test the individual

Reglage du retro-eclairage a 10%

Diminution du retro-eclairage de 10 %

Reglage du retro-eclairage a 100%

Augmentation du retro-eclairage de 10 %

cont.  $\rightarrow$ 

#### 6.9b UNITARY TESTS TAB (cont.) $\rightarrow$

Hmi Screen (cont.)

The calibration button allows access to the touch-screen calibration screen

![](_page_31_Picture_5.jpeg)

The calibration is carried out by pressing for a few seconds (preferably with a stylus type object) the point indicated onscreen by a cross.

Four points are required for correct calibration. The calibration of each point has a time limit (the remaining time is indicated in the bar at the bottom of the screen). The calibration is automatically cancelled when the time limit is exceeded.

TOUCHSCREEN CALIBRATION SCREEN

#### 6.9c FUNCTIONAL TESTS TAB

Functional tests on the unit may be carried out from these maintenance screens.

#### Vacuum screen

The correct function of pressure regulation for each arm can be checked from this screen. It can be used to detect faulty sensors or leakages.

| Tanan          |      | Buffer last |         |         | Ramon g |        |
|----------------|------|-------------|---------|---------|---------|--------|
| Benaor         |      | ABC         | Voltage | [\]     | Vecuum  | (mtar) |
| Internal       |      | 2994        | 3.643   |         | 2       | 51     |
| External Arm 1 |      | 26.25       | 1.996   |         | 2       | 50     |
| External Arm 2 |      | 806         | 0.996   |         |         | 0      |
| amp            | 1    | Vacuum      | command | 2       |         |        |
| Start          | Stop | -           | Command | : 250 m | Bar     | +      |
| _              | _    |             |         |         | _       |        |

**REGULATION TESTS SCREEN** 

#### Measurement results table

| Column  | Description                                            |
|---------|--------------------------------------------------------|
| Sensor  | Pressure sensor used                                   |
| ADC     | Value returned by the Analoque/Digital Converter       |
| Voltage | Voltage corresponding to the value returned by the ADC |
| Vacuum  | Vacuum pressure corresponding to the voltage           |

The pressure values are limited at approximately 900mBar

for the external sensors and 1150 mBar for the internal sensors.

This screen is divided into 4 parts

- Measurements table
- Arm selection
- Pumps start-up
- Regulation command

| Column  | Description                                            |
|---------|--------------------------------------------------------|
| Sensor  | Pressure sensor used                                   |
| ADC     | Value returned by the Analoque/Digital Converter       |
| Voltage | Voltage corresponding to the value returned by the ADC |
| Vacuum  | Vacuum pressure corresponding to the voltage           |

| $\rightarrow$ | 6.9c FUNCTIONAL TESTS TAB (cont.) |
|---------------|-----------------------------------|
|               | Vacuum screen (cont.)             |

| Button           | Action                                       |  |
|------------------|----------------------------------------------|--|
| ARM SELEC        | TION                                         |  |
| 1                | Select Arm 1 to regulate the vacuum pressure |  |
| 2                | Select Arm 2 to regulate the vacuum pressure |  |
| PUMP START UP    |                                              |  |
| Start            | Start the regulation pumps                   |  |
| Stop             | Stop the regulation pumps                    |  |
| PRESSURE SETTING |                                              |  |
| -                | Decrease the pressure setting by 50 mBar     |  |
| +                | Increase the pressure setting by 50 mBar     |  |

The arm selection can only be changed when the pumps are off. The pressure control is carried out by the external sensor (External Arm 1 or External Arm 2) The pressure value measured should correspond to the specified pressure setting by ±10% This test can only be carried out if the arm hose is in correct working condition, without blockage or leakage.

#### Button box screen (according to software version)

The 'button box' screen allows testing of various functions simultaneously. These include:

![](_page_31_Figure_37.jpeg)

- Solenoid valves
- Pump pressure
- Light band

• Fan and temperature

IRG

FUNCTIONAL TESTS SCREEN

cont.  $\rightarrow$ 

• Setting parameters (frequency, cycle rate, pressure)

This screen displays a large quantity of buttons and information. Each part is described in full on the following pages.

cont.  $\rightarrow$ 

### → 6.9c FUNCTIONAL TESTS TAB (cont.) Button box screen (cont.)

|                                                                                                    | Button                       | Action                                                     |  |  |
|----------------------------------------------------------------------------------------------------|------------------------------|------------------------------------------------------------|--|--|
| SELECTION SOLENOID VALVE ADJUSTMENT:<br>These solenoid valves allow selection of Arm 1, Arm 2 or both |                              |                                                            |  |  |
| Open all EVS1 Open EVS2 Open                                                                          | Open all                     | Open all Selection Solenoid valves                         |  |  |
| Close all EVS1 Close EVS2 Close                                                                       | EVS1 Open                    | Open Selection Solenoid valve 1                            |  |  |
|                                                                                                    | EVS2 Open                    | Open Selection Solenoid valve 2                            |  |  |
|                                                                                                    | Close All                    | Close all Selection Solenoid valves                        |  |  |
|                                                                                                    | EVS1 Close                   | Close Selection Solenoid valve 1                           |  |  |
|                                                                                                    | EVS2 Close                   | Close Selection Solenoid valve 2                           |  |  |
| PRESSURE SOLENOID VALVE ADJUSTME<br>Once a regulation is launched, all solenoid valv                  | NT:<br>es are checked by the | e regulation board                                         |  |  |
| EVP1 Open EVP2 Open EVPA Open Open all                                                                | Open all                     | Open all The pump and atmospheric pressure solenoid valves |  |  |
| EVP1 Close EVP2 Close EVPA Close Close all                                                            | EVP1 Open                    | Open the Pump Solenoid valve 1                             |  |  |
|                                                                                                    | EVP2 Open                    | Open the Pump Solenoid valve 2                             |  |  |
|                                                                                                    | EVPA Open                    | Open the Atmospheric Pressure solenoid valve               |  |  |
|                                                                                                    | Close All                    | Close all solenoid valves                                  |  |  |
|                                                                                                    | EVP1 Close                   | Close Pump solenoid valve 1                                |  |  |
|                                                                                                    | EVP2 Close                   | Close Pump Solenoid valve 2                                |  |  |
|                                                                                                    | EVPA Close                   | Open the Atmospheric Pressure solenoid valve               |  |  |
| CYCLE RATE ADJUSTMENT                                                                                 |                              |                                                            |  |  |
| - +                                                                                                   | -                            | Decrease the cycle rate by 5%                              |  |  |
| Cycle rate [%] : 5                                                                                    | +                            | Increase the cycle rate by 5%                              |  |  |
| VACUUM ADJUSTMENT                                                                                     | VACUUM ADJUSTMENT            |                                                            |  |  |
| - +                                                                                                   | -                            | Decrease the pressure by 50 mBar                           |  |  |
| Vacuum (mBar): 0                                                                                      | +                            | Increase the pressure by 50 mBar                           |  |  |
| FREQUENCY ADJUSTMENT                                                                                  |                              |                                                            |  |  |
| - +                                                                                                   | -                            | Decrease the frequency by 0.1 Hz                           |  |  |
| Frequency [Hz]: 0                                                                                     | +                            | Increase the frequency by 0.1 Hz                           |  |  |

### → 6.9c FUNCTIONAL TESTS TAB (cont.) Button box screen (cont.)

![](_page_32_Figure_5.jpeg)

#### Regulation

This table displays the pressure in mBar (Vacuum column) calc

| Sensor     | ¥acuum [mBar] | diff vacuum [mBar |
|------------|---------------|-------------------|
| Internal   | 149           | -1                |
| External 1 | 149           | -2                |
| External 2 | 0             | 0                 |

#### Temperatures

This table displays the temperatures recorded by different sense

| Controller t° [ | Temperature [°C] | Power supply sensor |
|-----------------|------------------|---------------------|
|                 | 37               | FlyBack             |
| 32              | 43               | PFC                 |
|                 | 32               | Variator            |

 $\text{cont.} \rightarrow$ 

| Actio     | on                                                                                                    |    |
|-----------|----------------------------------------------------------------------------------------------------|----|
| nutes / s | econds                                                                                                    |    |
| Star      | timer                                                                                                    |    |
| Stop      | timer                                                                                                    |    |
|           |                                                                                                    |    |
| Star      | Pump 1                                                                                                    |    |
| Star      | Pump 2                                                                                                    |    |
| Star      | Pump 1 and 2                                                                                                    |    |
| Stop      | Pump 1 and 2                                                                                                    |    |
|           |                                                                                                    |    |
| Swit      | ch on the light band in red                                                                                                    |    |
| Swit      | ch off the light band                                                                                                    |    |
|           |                                                                                                    |    |
| Fan       | on at full speed (3600 rpm ±10%)                                                                                                    |    |
| Adju      | st the fan speed to 0% (900 rpm ± 10%)                                                                                                    |    |
| culate    | d for each sensor.<br>The 'Differential Vacuum' column displays<br>the differential pressure each second and<br>corresponds to residual leaks.                                               |    |
| isors.    | The temperature displayed hereath                                                                                                    |    |
| [°C]      | 'Controller to' corresponds to the regulation<br>board temperature.<br>The temperatures displayed in the table<br>correspond to those measured on various<br>units of power supply hardware. |    |
|           | $cont. \rightarrow$                                                                                                    |    |
| CON       | FIGURATION AND MAINTENANCE MENUS                                                                                                    | 65 |

#### 6.9c FUNCTIONAL TESTS TAB (cont.) $\rightarrow$

#### Burning screen

This screen allows testing of temperature endurance under unfavourable conditions.

![](_page_33_Picture_5.jpeg)

Pressing the 'start' button launches the unfavourable conditions test. The start button becomes 'stop' once launched.

- Pressure: 900 mBar
- Frequency: 4 Hzz
- Cycle rate: 40 %

An automatic timer records the duration of the test.

FUNCTIONAL ENDURANCE TESTS SCREEN

The following table describes the sensors used to calculate current temperature

| Sensor name | Description                                                                                            |
|-------------|----------------------------------------------------------------------------------------------------|
| FlyBack     | Temperature measured on the 24V power supply<br>(maximum recommended temperature: 90°C)                |
| PFC         | Temperature measured on the power factor corrector (maximum recommended temperature: 90°C)             |
| Variator    | Temperature measured on the power inverter of the power supply (maximum recommended temperature: 85°C) |
| Controller  | Temperature measured on the regulation board<br>(maximum recommended temperature: 70°C)                |

#### 6.9d SETUP TAB

The 'setup' tab has one maintenance screen, named 'Components Setup'

![](_page_33_Picture_16.jpeg)

COMPONENT UPDATES SCREEN

This screen allows updates of components connected to the machine. These updates are contained in the update package loaded during the last touch-screen update.

To update a component the file corresponding to the component must be selected from the table (the selected line is displayed in grey) and the 'Load Application' button must be pressed.

Attention: in the case of a massage head or Keymodule, these must be connected to Arm 1.

Components cannot be updated simultaneously.

The progress of the update is displayed in the bar next to the button.

### 6.10 ERROR MANAGEMENT

Monitoring of all components is carried-out from the start-up of the software. Different levels of error or fault may be encountered:

- Critical level (potential danger to the user)
- Warning level (no danger to the user)

These two error levels are displayed in the toolbar:

| Button | Action        | Description    |
|--------|---------------|----------------|
|        | Error display | Critical level |
|        | Error display | Warning level  |

#### Critical level error

In the event of a Critical Level error occuring, an error pop-up is displayed on screen:

![](_page_33_Picture_31.jpeg)

This pop-up lists all detected errors (of both 'critical' and 'warning' levels)

- Pumps and suction stopped
- Massage heads and rollers stopped
- Fan at minimum speed

Pressing the confirm button closes the pop-up whilst the icon in the toolbar remains even if the error is no longer present. All critical level errors are conserved in this manner.

CRITICAL LEVEL ERROR POP-UP

#### Warning level error

In the event of a Warning Level error occurring, an error icon is displayed in the toolbar. A pop-up does not appear and the components are not placed in 'sleep' mode

![](_page_33_Picture_41.jpeg)

in the toolbar.

![](_page_33_Picture_44.jpeg)

All components are automatically switched to 'sleep' mode:

The error details can be viewed by pressing the error icon

Once the Warning level error is cleared from the screen, it is also removed from the fault list

cont.  $\rightarrow$ 

### $\rightarrow$ 6.10 ERROR MANAGEMENT (cont.)

#### Error history

All errors are logged in a text file, specifying the date of their occurance, their clearance and description. This file can be copied to a USB key by navigating to the 'Log' maintenance screen from the 'Machine State' tab.

#### Enumeration des erreurs:

| Type de sous-<br>ensemble | Libelle du defaut          | Description                                                                      | Niveau de<br>l'erreur             |
|---------------------------|----------------------------|----------------------------------------------------------------------------------|-----------------------------------|
| FlyBack                   | AccFailure                 | Start-up autotest fault - accelerometer                                          | Warning                           |
| Variator                  | SDRAMFailure               | Start-up autotest fault - SDRAM                                                  | Warning                           |
| Controller                | DataFlashFailure           | Start-up autotest fault - Flash                                                  | Warning                           |
|                           | 1p2VFailure                | Start-up autotest fault - Flash                                                  | Warning                           |
|                           | PWMFailure                 | Start-up autotest fault – Voltage reference for contrast                         | Warning                           |
| KeyModule                 | RrRollCalibFailure         | Rear roller not calibrated                                                       | Warning                           |
|                           | FtRollCalibFailure         | Front roller not calibrated                                                      | Warning                           |
| TR50                      | RrRollCalibFailure         | Rear roller not calibrated                                                       | Warning                           |
|                           | FtRollCalibFailure         | Front roller not calibrated                                                      | Warning                           |
| Adapter                   |                            |                                                                                  |                                   |
| Light                     | MissingComponent           | Missing component                                                                | Warning                           |
|                           | BadStatus                  | Not specified                                                                    | Warning                           |
| Controller                | MissingComponent           | Missing component                                                                | Critical                          |
|                           | ExternalSensor2<br>Failure | External Pressure Sensor 2 fault (uniquement pour Reg version $\rightarrow$ 3.4) | Warning<br>Integral<br>uniquement |
|                           | ExternalSensor1<br>Failure | External Pressure Sensor 1 fault (uniquement pour Reg version $ ightarrow$ 3.4)  | Warning                           |
|                           | Fan1Failure                | Fan fault (uniquement pour Reg version $\rightarrow$ 3.4)                        | Critical                          |
| Hmi                       | CannotWriteIdentity        | Machineldentity.xml file writing not possible                                    | Warning                           |
|                           | CannotParseldentity        | MachineIdentity.xml reading not possible                                         | Warning                           |

### → 6.10 ERROR MANAGEMENT (cont.) Error history (cont.)

| Libelle du defaut | Description                                                                                                    | Niveau de<br>l'erreur                                                                                                    |
|-------------------|----------------------------------------------------------------------------------------------------|----------------------------------------------------------------------------------------------------|
| MissingComponent  | Missing component                                                                                                    | Critical                                                                                                    |
| DCPFCBusFailure   | Bus voltage fault DC PFC (U DC $\rightarrow$ 450V ou $\leftarrow$ 230V)                                                                                        | Critical                                                                                                    |
| PowerVarOverheat  | T° power inverter module fault, (T° $ ightarrow$ 85°C)                                                                                                    | Critical                                                                                                    |
| 24VCCOverLoaded   | 24 VDC fault, DC overload                                                                                                    | Critical                                                                                                    |
| 24VOverheat       | T° 24V supply fault (T° $\rightarrow$ 90°C)                                                                                                    | Critical                                                                                                    |
| PFCOverheat       | T° PFC fault (T° $\rightarrow$ 90°C)                                                                                                    | Critical                                                                                                    |
| OverloadFailure   | Overload fault                                                                                                    | Critical                                                                                                    |
| CANFailure        | CAN fault                                                                                                    | Critical                                                                                                    |
|                   | Libelle du defaut<br>MissingComponent<br>DCPFCBusFailure<br>PowerVarOverheat<br>24VCCOverLoaded<br>24VOverheat<br>PFCOverheat<br>OverloadFailure<br>CANFailure | Libelle du defautDescriptionMissingComponentMissing componentDCPFCBusFailureBus voltage fault DC PFC (U DC →450V ou ←230V)PowerVarOverheatT° power inverter module fault, (T° → 85°C)24VCCOverLoaded24 VDC fault, DC overload24VOverheatT° 24V supply fault (T° → 90°C)PFCOverheatT° PFC fault (T° → 90°C)OverloadFailureOverload faultCANFailureCAN fault |

 $\text{cont.} \rightarrow$ 

# 7 APPENDICES

7.1 DEVICE IDENTIFICATION AND IDENTIFIC

| CATION MODULE |  |  |  |  |  | 72 |  |
|---------------|--|--|--|--|--|----|--|
|               |  |  |  |  |  | 72 |  |

## 7 APPENDICES

### 7.1 DEVICE IDENTIFICATION AND IDENTIFICATION MODULE

For any technical assistance or after-sales service, you must provide the serial number for the device in order to identify the version. An identification plate is affixed near the device's power button.

| SERIAL NUMBER      | LPG SYSTEMS<br>TABRIDUE EN FRANCE<br>NADE IN FRANCE<br>TABRIDUE EN FRANCE<br>NADE IN FRANCE<br>TYDE: Called MC Integrated UIE 200                                                                                                    | ÇE                                                                                            | 🗊                                                                                                    |
|--------------------|----------------------------------------------------------------------------------------------------|-----------------------------------------------------------------------------------------------|----------------------------------------------------------------------------------------------------|
| VOLTAGE, FREQUENCY | N° SERIE: INTZ060014<br>SERIAL NUMBER: INTZ060014<br>100-240V~ 50-60Hz 625-650W                                                                                                    | <b>(</b>                                                                                      | <u>k</u>                                                                                                    |
| AND FOWER          | The device complex with Part 15 of the FCC Rules O<br>conditions. (1) This device may not cause harmful interf<br>any interference received, including interference th<br>Cet apparel numerically de las class A set confor<br>This class A digital apparatus complex | peration is sub<br>brance, and (2)<br>all may cause on<br>the 3 is norme to<br>with Canadia I | ect to the following two<br>bits device must accept<br>indexified operation.<br>MB 000 du Canada<br>CES 000 |

- Your unit is identified by a serial number shown on the rating plate.
- The rating plate also shows the permitted supply voltage for the unit.
- If you need to contact LPG Systems because of a technical problem, please indicate the serial number of your Cellu M6 Integral *i*.
- This serial number provides information on the year and month of manufacture of your unit.
- The letter indicates the tyear the device was manufactured: Z=2009, A=2010, B=2011, etc.
- $\bullet\,$  The two digits indicate the production month: 01=January; 02=February; 03=March; etc.
- This icon indicates that the unit was sold after August 13, 2006. In conformity with the 2002/96/CE directive, it cannot be thrown away with standard household waste but must be disposed of by means of recycling. By doing so, you help the environment by contributing to the conservation of natural resources and the protection of human health.
- This icon indicates that some specific warnings or precautions associated with this device are not on the label.
- This icon indicates that "Your device contains a part that comes in contact with the patient that is electrically isolated from all other parts of the device."
- This icon means "Refer to the user manual."

### 7.2 IDENTIFYING THE DEVICE USING THE PANEL

![](_page_36_Picture_16.jpeg)

**1)** Start up the device, and go to the «Configuration» menu.

![](_page_36_Picture_18.jpeg)

he **2)** Select the device identification module.

![](_page_36_Picture_20.jpeg)

- **3)** Machine identity screen:
- Front panel number
- Device numberMachine type
- Machine t
   Market
- Front panel software version
- Machine counter
- Exit the module by pressing the
- arrow in the bottom corner.

MAIN FRAME 8.1 8.2 ELECTRICAL CIRCUIT . . . . . . . . . . . . 8.3 PNEUMATIC CIRCUIT 8.4 AIR COOLING CIRCUIT 8.5 TREATMENT HEADS AND ADAPTERS . 8.6 NON-MOTORIZED HEADS . . . . . . . . 8.7 8.8 8.9

| • | • | • | · | · | • | • | · | · | • | · | • | • | · | • | • | · | · | · | · | · | 74 |
|---|---|---|---|---|---|---|---|---|---|---|---|---|---|---|---|---|---|---|---|---|----|
|   |   |   |   |   |   |   |   |   |   |   |   |   |   |   |   |   |   |   |   |   | 77 |
|   |   |   |   |   |   |   |   |   |   |   |   |   |   |   |   |   |   |   |   |   | 78 |
|   |   |   |   |   |   | - |   |   |   |   |   |   |   |   |   |   |   |   |   |   | 79 |
|   |   |   |   |   |   |   |   |   |   |   |   |   |   |   |   |   |   |   |   |   | 80 |
|   |   |   |   |   |   |   |   |   |   |   |   |   |   |   |   |   |   |   |   |   | 81 |
|   |   |   |   |   |   |   |   |   |   |   |   |   |   |   |   |   |   |   |   |   | 82 |
|   |   |   |   |   |   |   |   |   |   |   |   |   |   |   |   |   |   |   |   |   | 82 |
|   |   |   |   |   |   |   |   |   |   |   |   |   |   |   |   |   |   |   |   |   | 83 |

### 8.1 MAIN FRAME

Picture no. 1a

![](_page_37_Picture_3.jpeg)

| ID | Designation                 | Code    |
|----|-----------------------------|---------|
| 1  | Bottom cover subset         | 1011408 |
| 2  | Caster wheel                | 1011403 |
| 3  | Pedal                       | 1012773 |
| 4  | Integral back cover         | 1011585 |
| 5  | Filter trap door guide set  |         |
| 6  | Filter trap door            | 1011616 |
| 7  | Integral filter housing     | 1012149 |
| 8  | Integral right head support | 1011670 |
| 9  | Integral left head support  | 1011671 |
| 10 | Integral left side cover    | 1011977 |

# 8 SPARE PARTS

→ 8.1 MAIN FRAME (cont.) Picture no. 1b

![](_page_37_Picture_7.jpeg)

| ID | Designation                    | Code  |
|----|--------------------------------|-------|
| 1  | Caster wheels cover set (L&R)  | 10127 |
| 2  | Integral front cover           | 10115 |
| 3  | Integral storage drawer        | 10116 |
| 4  | Head drawer guide set          |       |
| 5  | Thermoplastic storage plate    | 10113 |
| 6  | Integral Handle                | 10116 |
| 7  | Integral head storage box      | 10116 |
| 8  | Upper support                  | 10119 |
| 9  | 16mm clip pack (X10)           | 10127 |
| 10 | Integral right cover           | 10116 |
| 11 | Back filters compartment cover | 10113 |
| 12 | Upper sheet                    | 10115 |
| 13 | Front sheet                    | 10113 |
| 14 | Ejot Easy boss nuts pack (X10) | 10127 |

 $\text{cont.} \rightarrow$ 

![](_page_37_Figure_11.jpeg)

### ightarrow 8.1 MAIN FRAME (cont.)

Picture no. 1c

![](_page_38_Picture_4.jpeg)

| ID | Designation            | Code    |
|----|------------------------|---------|
| 1  | Upper frame            | 1011642 |
| 2  | Upper frame cover set  | 1012783 |
| 3  | Left moving arm        | 1011685 |
| 4  | Left moving arm cover  | 1011646 |
| 5  | Front panel axle set   | 1012781 |
| 6  | Hose metal blade       | 1012445 |
| 7  | Right moving arm cover | 1011645 |
| 8  | Right moving arm       | 1011684 |
| 9  | Front panel axle cover | 1011648 |

### 8.2 ELECTRICAL CIRCUIT Picture no. 2

![](_page_38_Picture_7.jpeg)

| ID | Designation                     | Code    |
|----|---------------------------------|---------|
| 1  | Regulation board                | 1012155 |
| 2  | Universal power supply subset   | 1012780 |
| 3  | Light board                     | 1011744 |
|    | Right side identification shunt | 1012356 |
| 4  | Front panel subset              | 1012195 |
| 5  | Light board                     | 1011744 |
|    | Left side identification shunt  | 1012357 |
|    |                                 |         |

#### Cables / Cables

| ID | Designation                              | Code    |
|----|------------------------------------------|---------|
| -  | Interconnection light boards wire        | 1012376 |
| -  | Regulation board – Front panel plug wire | 1012374 |
| -  | Regulation board - Head plug wire        | 1012378 |
| -  | Regulation board - sensor plug wire      |         |
| -  | Regulation board - light board wire      | 1012375 |
| -  | Integral front panel wire adaptor        | 1013180 |

![](_page_38_Picture_12.jpeg)

![](_page_38_Picture_13.jpeg)

### 8.3 PNEUMATIC CIRCUIT

Picture no. 3

![](_page_39_Picture_3.jpeg)

| ID | Designation                             | Code    |  |  |  |  |
|----|-----------------------------------------|---------|--|--|--|--|
| 1  | Integral pump                           | 1011607 |  |  |  |  |
| 2  | Left pump-Regulation subset hose        | 1011686 |  |  |  |  |
| 3  | Right pump-Regulation subset hose       | 1011687 |  |  |  |  |
| 4  | Integral selection valve subset 1012775 |         |  |  |  |  |
|    | Selection valve body                    | 1000199 |  |  |  |  |
| 5  | Regulation block                        | 1012776 |  |  |  |  |
| 6  | SelectValve-Right filter hose           | 1011689 |  |  |  |  |
| 7  | Disposable filters pack (X6) 1012430    |         |  |  |  |  |
| 8  | Filter housing                          | 1012148 |  |  |  |  |
|    | Seal kit for filter housing             | 1010209 |  |  |  |  |
| 8a | Vacuum sensor subset                    | 1012778 |  |  |  |  |
| 9  | Head hose connector                     | 1012143 |  |  |  |  |
| 10 | Integral Filter hose                    | 1012150 |  |  |  |  |
| 11 | SelectValve-Left filter hose            | 1011688 |  |  |  |  |

# 8 SPARE PARTS

8.4 AIR COOLING CIRCUIT Picture no. 4

![](_page_39_Picture_7.jpeg)

| ID | Designation       | Code   |
|----|-------------------|--------|
| 1  | Fan subset        | 101277 |
| 2  | Cool inlet filter | 101214 |

| 7 |  |
|---|--|
| 1 |  |

# 8.5 TREATMENT HEADS AND ADAPTERS

Hoses and adapters

![](_page_40_Figure_4.jpeg)

| Designation        | Code    |
|--------------------|---------|
| Flexible head hose | 1012191 |

![](_page_40_Picture_6.jpeg)

| Designation            | Code    |
|------------------------|---------|
| Auxiliary head adaptor | 1012178 |

![](_page_40_Picture_8.jpeg)

| Designation                  | Code    |
|------------------------------|---------|
| Micro head/nozzle<br>adaptor | 1011776 |

### 8.6 MOTORIZED HEADS Ergodrive head

![](_page_40_Picture_11.jpeg)

![](_page_40_Picture_12.jpeg)

| ID | Designation             | Code   |
|----|-------------------------|--------|
| 1  | Ergodrive               | 101137 |
| 2  | Ergodrive front panel   | 101134 |
| 3  | Ergodrive casing        | 101137 |
| 4  | Ergodrive contact board | 101134 |

### Ergodrive head

![](_page_40_Picture_15.jpeg)

![](_page_40_Picture_16.jpeg)

| Designation                    | Code    |
|--------------------------------|---------|
| Ergodrive KM80                 | 1011552 |
| Ergo KM80 tightness flaps (X6) | 1013144 |
| Ergodrive KM70                 | 1011530 |
| Ergo KM70 tightness flaps (X6) | 1013261 |
| Ergodrive KM50                 | 1011444 |
| Ergo KM50 tightness flaps (X6) | 1013260 |

![](_page_40_Picture_19.jpeg)

![](_page_40_Picture_20.jpeg)

![](_page_40_Picture_21.jpeg)

![](_page_40_Picture_22.jpeg)

![](_page_40_Picture_23.jpeg)

![](_page_40_Figure_24.jpeg)

 $\rightarrow$  8.6 MOTORIZED HEADS (cont.) Ergodrive head

![](_page_41_Picture_2.jpeg)

| Designation                  | Code    |
|------------------------------|---------|
| TR50                         | 1011374 |
| TR 50 Flaps and cover subset | 1013144 |

### 8.7 NON-MOTORIZED HEADS TR30, TR15

|   | 2  | ID | Designation | Code    |
|---|----|----|-------------|---------|
| F | F  | 1  | TR30        | 1011791 |
|   | 80 | 2  | TR15        | 1011790 |

### 8.8 FACIAL LIFT HEADS

1

### TML30, TML20, TML10

![](_page_41_Picture_8.jpeg)

| ID | Designation                  | Code    |
|----|------------------------------|---------|
| 1  | TML30                        | 1011763 |
|    | Flap for TML30 Regular X5    | 1012704 |
|    | Flap for TML30 Sensitive X5  | 1012706 |
| 2  | TML20                        | 1011762 |
|    | Flap for TML20 Regular X5    | 1012703 |
|    | Flap for TML20 Sensitive X5  | 1012705 |
| 3  | TML10                        | 1011761 |
|    | Flap for TML10 Regular X10   | 1012707 |
|    | Flap for TML10 Sensitive X10 | 1012826 |

## 8 SPARE PARTS

### 8.9 MICR0 HEADS

T7 heads set and micro-nozzles

![](_page_41_Picture_13.jpeg)

| ID | Designation      | Code    |
|----|------------------|---------|
| 1  | T7 Convex        | 1004859 |
| 2  | T7 Concav        | 1004860 |
| 3  | T7 flat          | 1004861 |
| 4  | Micro-nozzle N°1 | 1003802 |
| 5  | Micro-nozzle N°2 | 1003803 |

![](_page_41_Picture_16.jpeg)

![](_page_41_Picture_17.jpeg)

![](_page_41_Picture_18.jpeg)